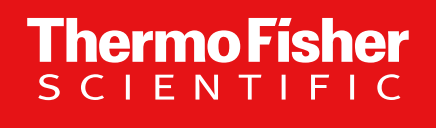

Thermo Scientific<sup>™</sup> Orbitrap<sup>™</sup> Tribrid<sup>™</sup> MS Series: Instrument Control Software v.3.5 Overview

The world leader in serving science

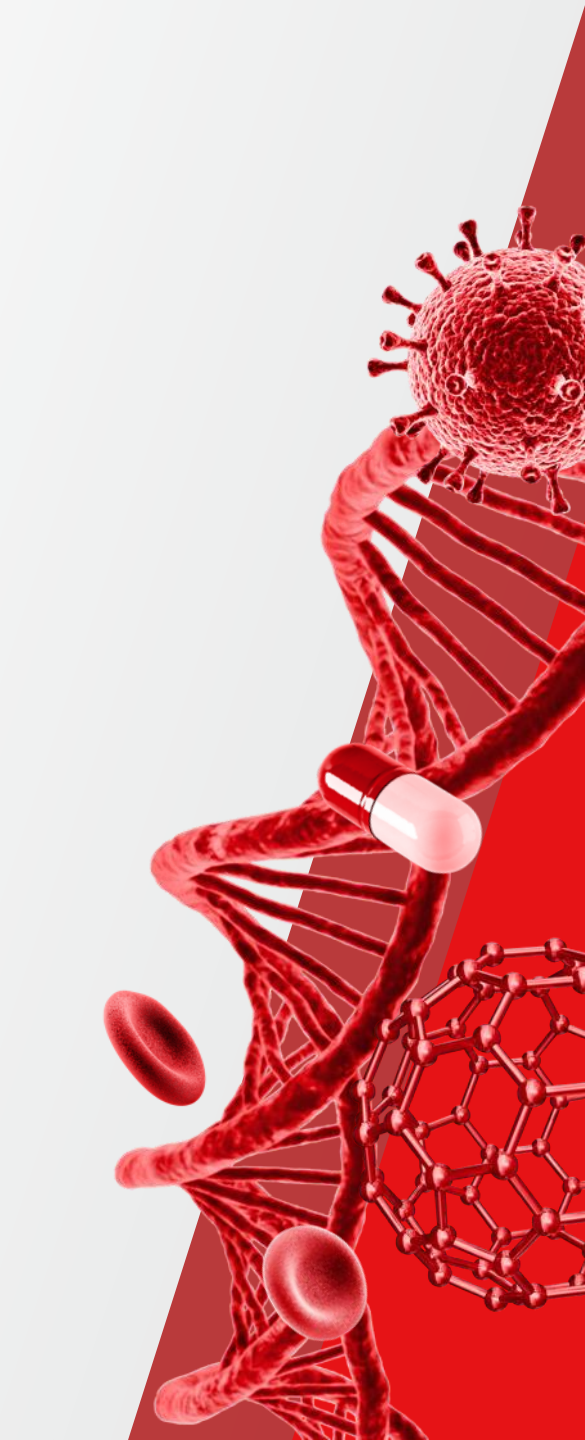

### **Software Release**

#### Flexera

#### Download: Orbitrap Tribrid MS Series ICSW v. 3.5 and Xcalibur 4.5 Software

| $\leftarrow$ $\rightarrow$ C                                                                                                    | https://thermo.flexnetoperations.com/control/thmo/download?element=12838477                                                                                                    |                              | ⊘ ⊻ III\ 🗉    | =   |
|----------------------------------------------------------------------------------------------------|----------------------------------------------------------------------------------------------------|------------------------------|---------------|-----|
| thermo<br>scientífic                                                                                                    | Life Sciences Mass Spectrometry<br>Software Download and Licensing Portal                                                                                                    |                              | Hor           | ne  |
| Software & Services<br>Product List<br>Product Search<br>Order History<br>Search Line Items<br>Files Not Downloaded<br>Recent Product Releases<br>Recent Files<br>Becent Emaile | Product Download<br>Orbitrap Tribrid Series 3.5                                                                                                    | r indiractiv - any enfluence | O Download He | elp |
| Licensing<br>Search Licenses<br>Offline Activation<br>Download Activation                                                                                                    | the soliware you are adducted dowindaries subject to export control raws and regulations. By dowindaring this soliware, you agree that you will not knowingly, winduct prior written addicinization norm the competent government addicinizes, export of reexport - directly c                                                                                                    | n munecuy - any sonware c    | 5 Fil         | es  |
| Administration                                                                                                    | + File Description                                                                                                    |                              |               | \$  |
| Account Members                                                                                                    | + LC Devices 32 SP2 2.1 GB <u>LC Devices 32 SP2 zip</u>                                                                                                    |                              |               |     |
| Join Account<br>Change Password                                                                                                    | + LC Devices 3.2 SP3 1.9 GB + LC Devices 3.2 SP3.zp                                                                                                    |                              |               |     |
| Email Preferences                                                                                                    | + Orbitrap Tribrid Series 3.5 1.7 GB + RM18-Calcium-3.5.3881-Test-DB-LSMS-ICSW-TNG-V3.5.3881-18.zp                                                                                                    | ihus Catup ing               |               |     |
| Product Preferences<br>Download Preferences                                                                                                    | +         x-1/00         -         x-1/00         -         x-1/00         -         x-1/00         -         x-1/00         x-1/00 </td <td>ibur.Setup.iso</td> <td></td> <td></td> | ibur.Setup.iso               |               |     |
| Your Profile<br>Information<br>FAQs<br>ESDM User Manual<br>Support<br>Sessions<br>Switch Account<br>Logout                                                                      |                                                                                                    |                              |               |     |

### **Software Release**

#### **Planet Orbitrap**

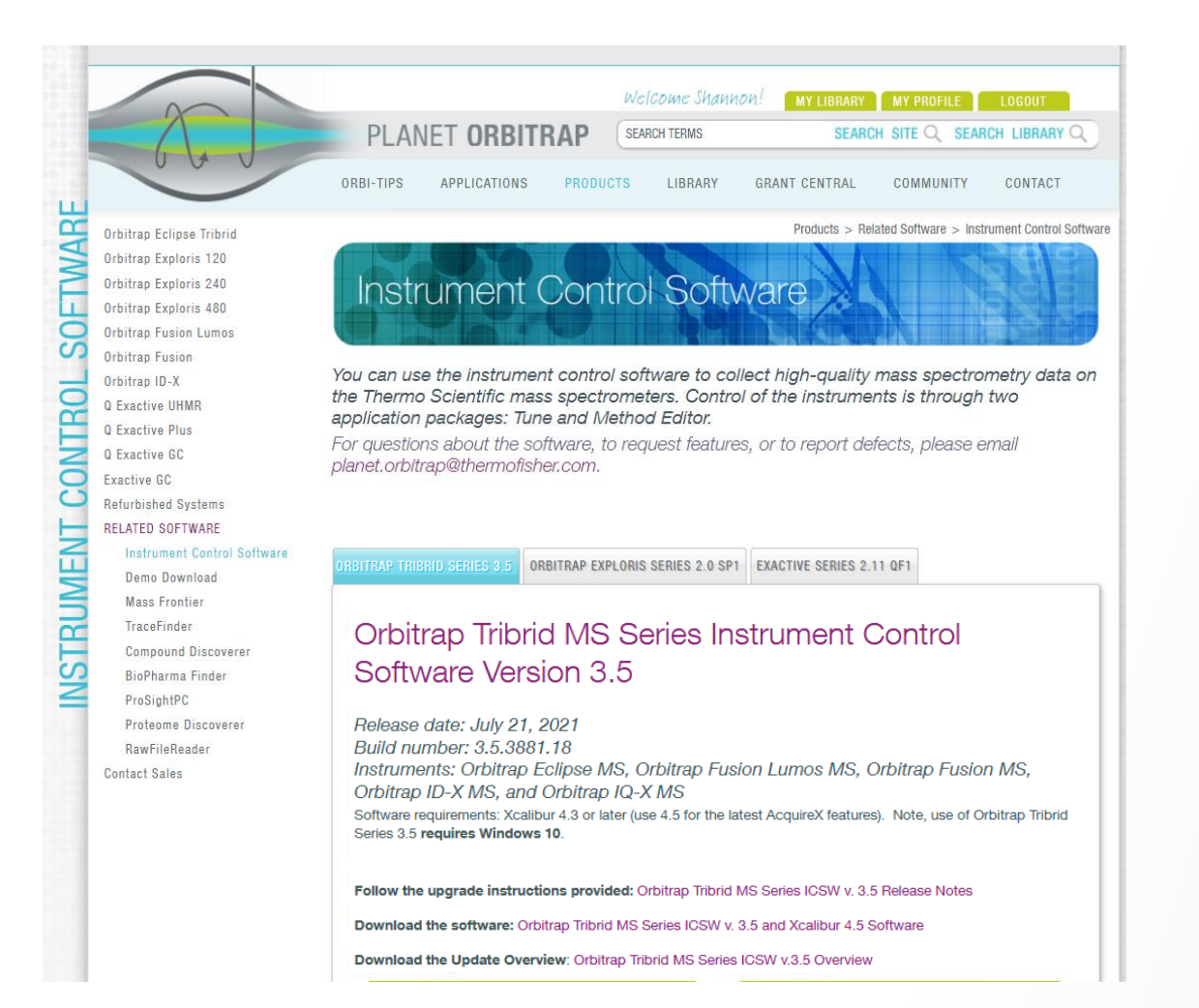

- Updates: www.PlanetOrbitrap.com/register
  - To receive focused updates, choose the instruments and applications you are interested in
- Information: <u>www.PlanetOrbitrap.com/icsw</u>
  - Software information
  - Links for download
  - New Features
  - Known Issues
  - Discovered issues
  - Fixed Defects

#### **Contact Us**

• Request a new feature

Thermo Fisher

• **Report** a software issue

#### You will find today's presentation in the Planet Orbitrap Library www.planetorbitrap.com/icsw

### **Orbitrap Tribrid Series Instrument Control Software v 3.5**

Orbitrap ID-X, Orbitrap Fusion, Orbitrap Fusion Lumos, and Orbitrap Eclipse MS Systems

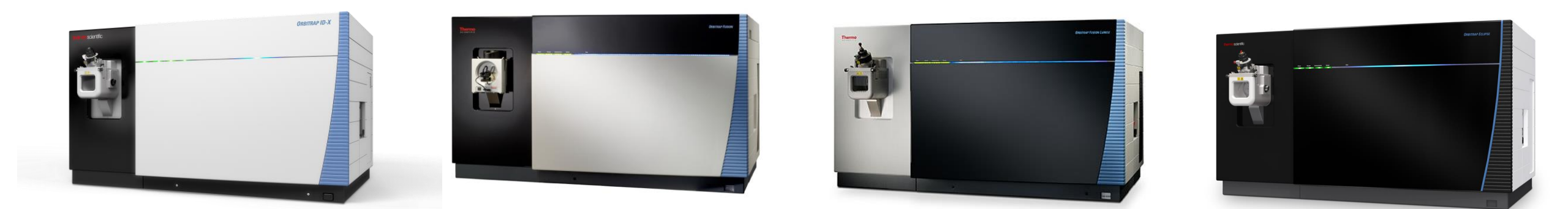

Thermo Scientific<sup>™</sup> Orbitrap ID-X<sup>™</sup> MS Thermo Scientific<sup>™</sup> Orbitrap Fusion<sup>™</sup> MS

Thermo Scientific<sup>™</sup> Orbitrap Fusion<sup>™</sup> Lumos<sup>™</sup> MS Thermo Scientific<sup>™</sup> Orbitrap Eclipse<sup>™</sup> MS

**Thermo Fisher** 

### **Orbitrap Tribrid Series Instrument Control Software v 3.5**

#### Orbitrap IQ-X Equipped with Auto-Ready Ion Source, FAIMS Pro Duo Interface

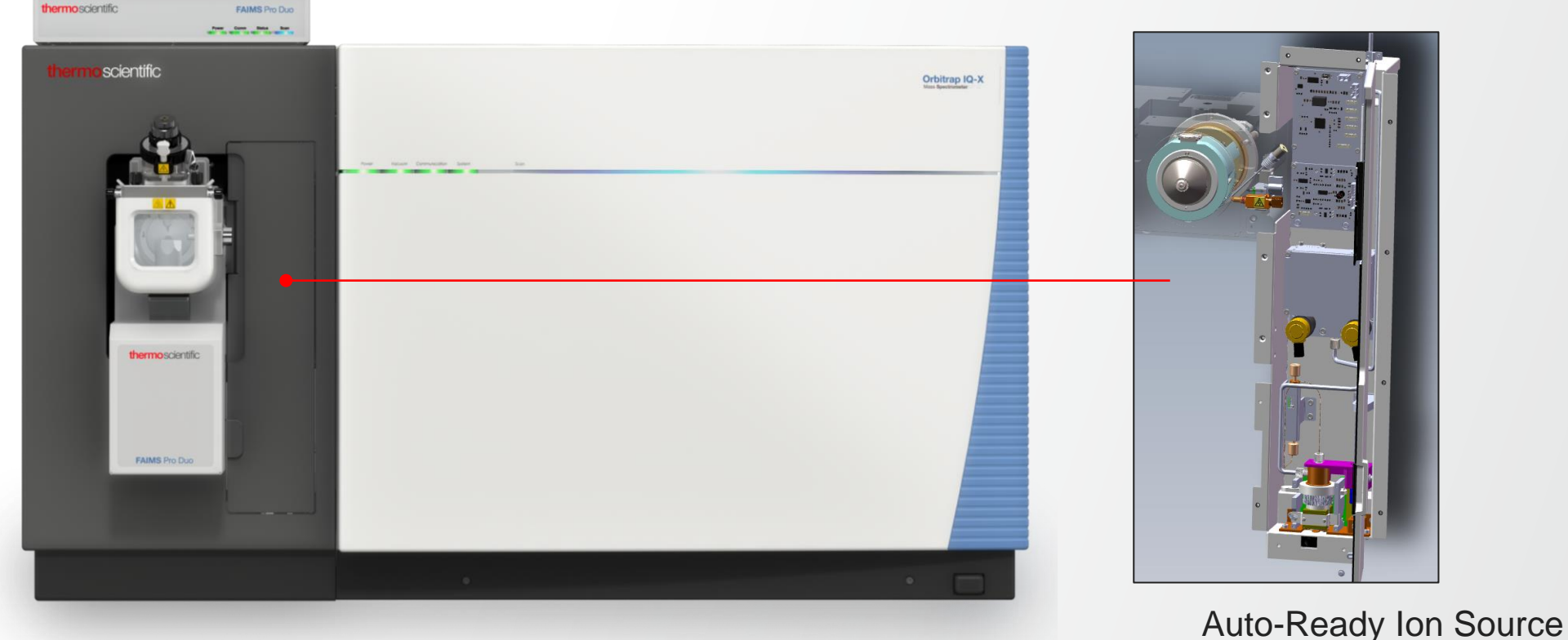

**Thermo Fisher** 

Thermo Scientific<sup>™</sup> Orbitrap IQ-X<sup>™</sup> Tribrid<sup>™</sup> Mass Spectrometer

FAIMS Pro Duo Interface

### **New Features And Usability Enhancements Summary**

#### **Orbitrap Tribrid Series Instrument Control 3.5**

- Support for the Orbitrap IQ-X mass spectrometer
- Orbitrap IQ-X and Eclipse (small molecule mode) Support for Real-Time Library Search
- Xcalibur 4.5 Support for new AcquireX workflow and more flexible parameter settings
- Orbitrap IQ-X Support for Auto-Ready ion source
- Support for FAIMS Pro Duo Interface
- Optimized FAIMS CV post-switching delay time
- Total Carrier Gas Flow succeeds FAIMS User Gas to enable lower flow rates for improved nanospray stability
- Advanced Peak Determination (APD) is now standard for all Orbitrap Tribrid products and benefits from application mode specific optimization
- Support for Extended low mass range m/z 40 in MSn scans
- Mild Trapping option available to reduce MS1 fragmentation of labile compounds
- Usability enhancements
  - Support for absolute and normalized HCD collision energies
  - Support for target specific HCD collision energy in Targeted Mass Filter Table
- Support for Chromeleon

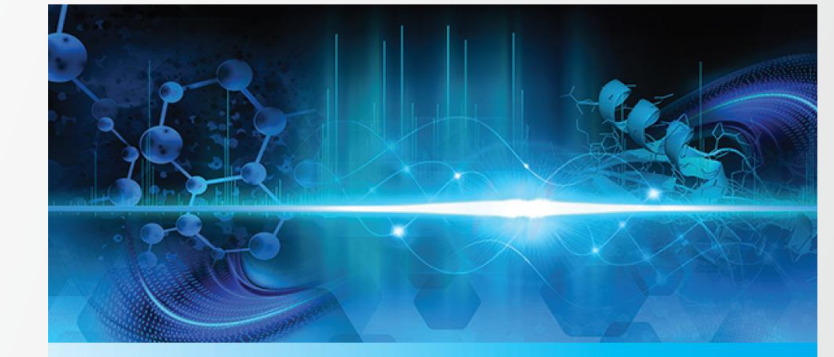

Thermo F

Orbitrap Tribrid<sup>™</sup> Series 3.5 Instrument Control Software

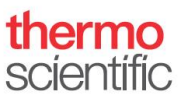

### **Real-time Acquisition Decisions for Improved Structure Elucidation of Small Molecules**

- Challenge
  - Elucidation of chemical structures is one of the most difficult challenges in analytical chemistry
  - MS2 is often insufficient for structure assignment
  - MSn can help, but requires experience to set up
- Solution
  - On-the-fly MS2 spectral matching against custom mzVault libraries or local copies of mzCloud libraries for decision-based triggering of MSn scan events
- Availability
  - Orbitrap IQ-X
  - Orbitrap Eclipse (small molecule application mode)

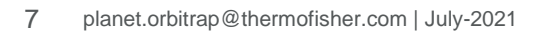

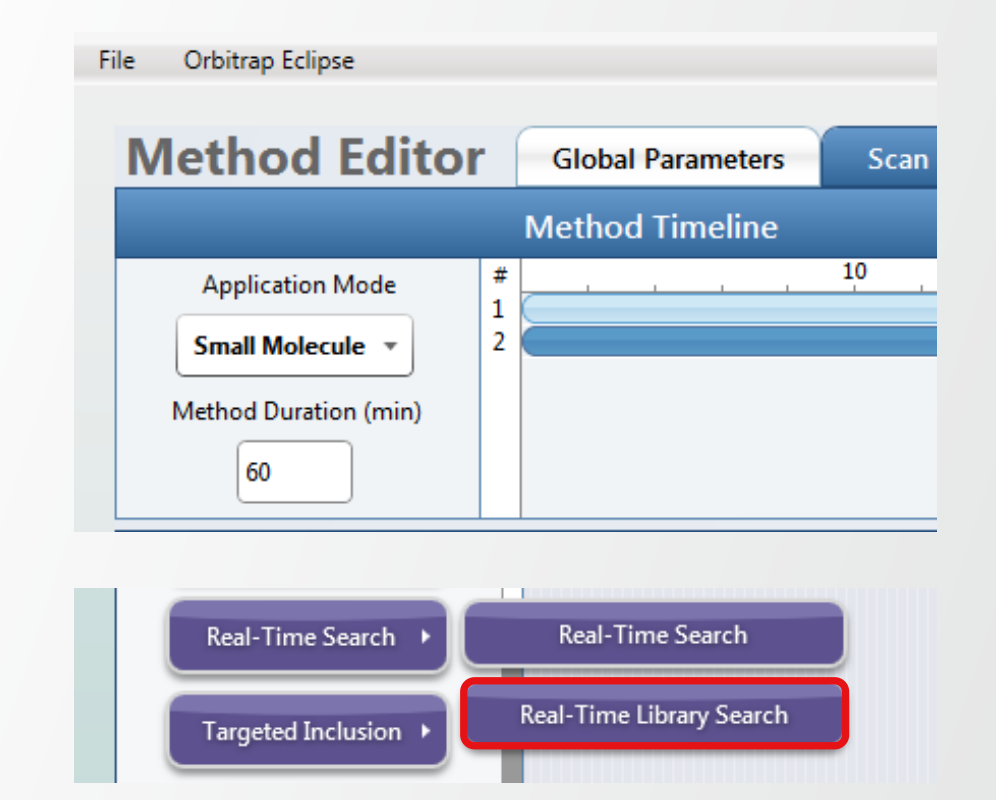

#### **Background Services & Communication**

- Glutamate backend service used to process each generated MS2 scan
- Search results returned based on RTLS filter parameters
- Triggering of MSn scan events according to search results, method scheme, and filter thresholds

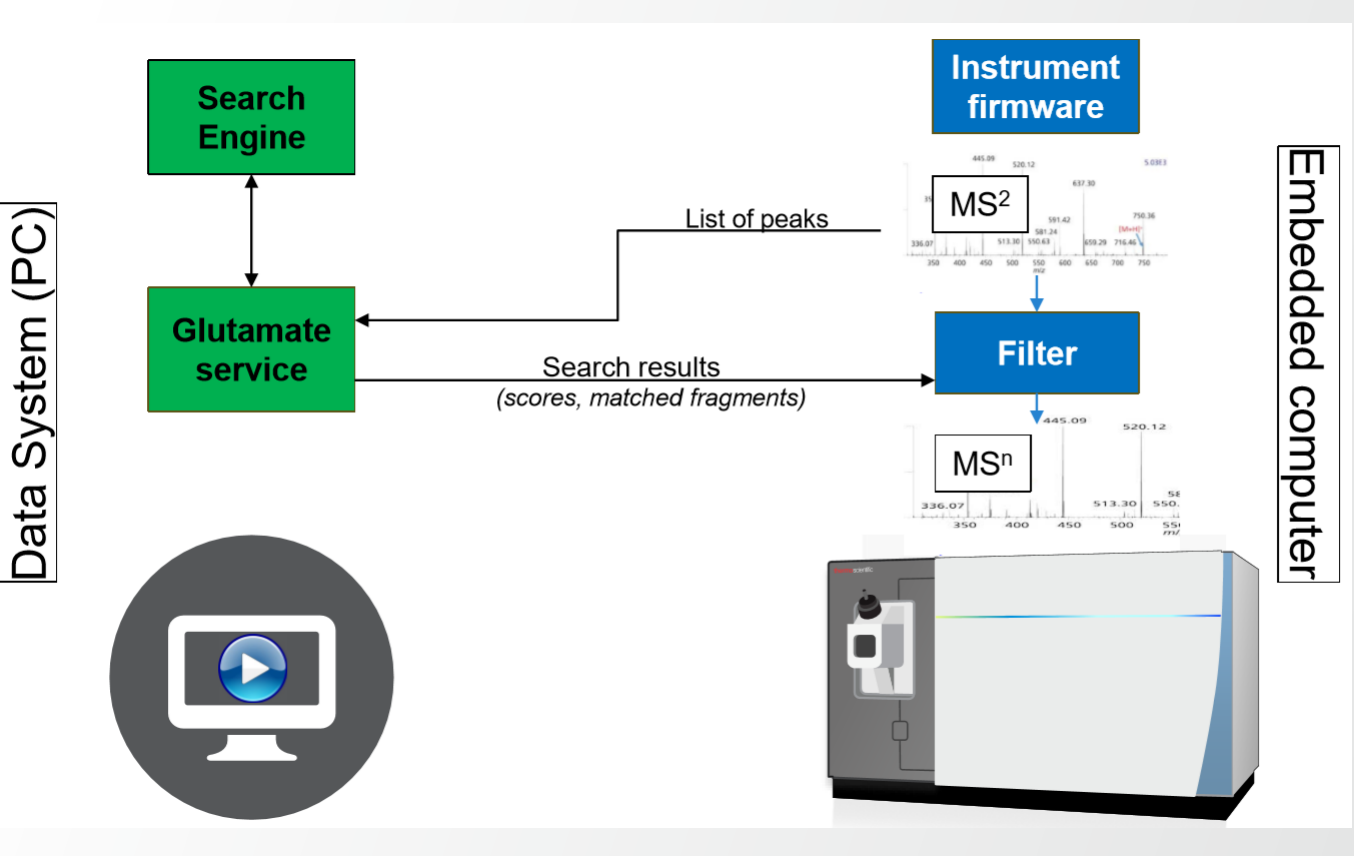

Thermo Fi

#### **Filter Overview**

- Two sections of RTLS filter properties
  - Global parameters
     A
  - Filter instance specific "Extended Properties" (B)
- Global parameters (A)
  - · Synchronized across all instances of the filter
  - Impact general search behaviors
- Extended properties
  - Filter instance specific within the method decision tree
  - Controlled independently for each filter and can lead to specific outcomes and complex decisions

|          |     |                                     | SCIENTIFIC         |
|----------|-----|-------------------------------------|--------------------|
|          | Rea | I-Time Library Search Proper        | ties               |
| A        | )   | Spectral Library                    | mzVault_Library.db |
| $\smile$ |     |                                     | Browse             |
|          |     | Collision Energy Tolerance          | 15                 |
|          |     | Precursor Search Tolerance<br>(ppm) | 10                 |
|          |     |                                     |                    |
|          |     | Adduct Masses ADD                   |                    |
|          |     | Adduct Molecular Species C          | harge              |
|          | 1   | M 0                                 |                    |
|          |     |                                     |                    |
|          |     | 00<br>Maximum Search Time (ms)      | 150                |
| В        | -   | EXTENDED PR                         | OPERTIES           |
| $\smile$ |     | Use as a Trigger Only               | <b>√</b>           |
|          |     | Add Adducts to Dynamic<br>Exclusion | <b>√</b>           |
|          |     |                                     | e                  |
|          | So  | coring Thresholds ADD = 0           |                    |
|          |     | Score Type Filter By                | Score              |
|          | 1   | Confidence Score At least           | 0                  |
|          |     |                                     |                    |
|          |     | 00                                  |                    |
|          | Соп | npound Class Filter ADD             |                    |
|          |     | Keyword Promote/Reject              |                    |
|          |     |                                     |                    |
|          |     |                                     |                    |

hormo Ficho

### Configurable (Global) Parameters within RTLS Filter

- Spectral Library 1
  - Reference to a path on disk library not embedded in .meth file
  - Custom mzVault spectral libraries or local copies of mzCloud MS2 libraries (in .db format)
- Collision Energy Tolerance (2)
  - +/- value for filtering the spectral library candidates during search
  - Applies to the MS2 event preceding RTLS placement
- Precursor Search Tolerance (ppm) 3
  - In ppm, +/- value for filtering the spectral library candidates during search
  - Applies to the MS2 event preceding RTLS placement

|          |                                     | SCIENTIFIC         |
|----------|-------------------------------------|--------------------|
| Rea      | I-Time Library Search Prop          | erties             |
| )        | Spectral Library                    | mzVault_Library.db |
|          |                                     | Browse             |
| )        | Collision Energy Tolerance          | 15                 |
|          | Precursor Search Tolerance          |                    |
| )        | (ppm)                               | 10                 |
|          | Adduct Masses ADD                   |                    |
|          | Adduct Molecular Species            | Charge             |
| 1        | M                                   | 0                  |
|          |                                     |                    |
|          | C                                   | 000                |
|          | Maximum Search Time (ms)            | 150                |
|          |                                     |                    |
|          | Use as a Trigger Only               | $\checkmark$       |
|          | Add Adducts to Dynamic<br>Exclusion | $\checkmark$       |
|          |                                     |                    |
|          |                                     |                    |
|          | Score Type Filter By                | Score              |
|          |                                     |                    |
| 1        | Confidence Score At least           | 0                  |
| 1        | Confidence Score At least           | 0                  |
| 1        | Confidence Score At least           | 0                  |
| 1<br>Cor | Confidence Score At least           |                    |
| 1<br>Cor | Confidence Score At least           |                    |

### **Configurable (Global) Parameters within RTLS Filter**

- Adduct Masses (settings)
  - Adduct Offset Query functionality may help to identify adducted compounds if an entry does not exist for that molecular species in the database.
  - Prepopulated list of adduct ions from Compound Discoverer
  - When selected, auto-populates with default charge state for consideration (but is user editable)
  - Adducts can be limited to a single charge state or applied to all charges (give 0 as charge state)

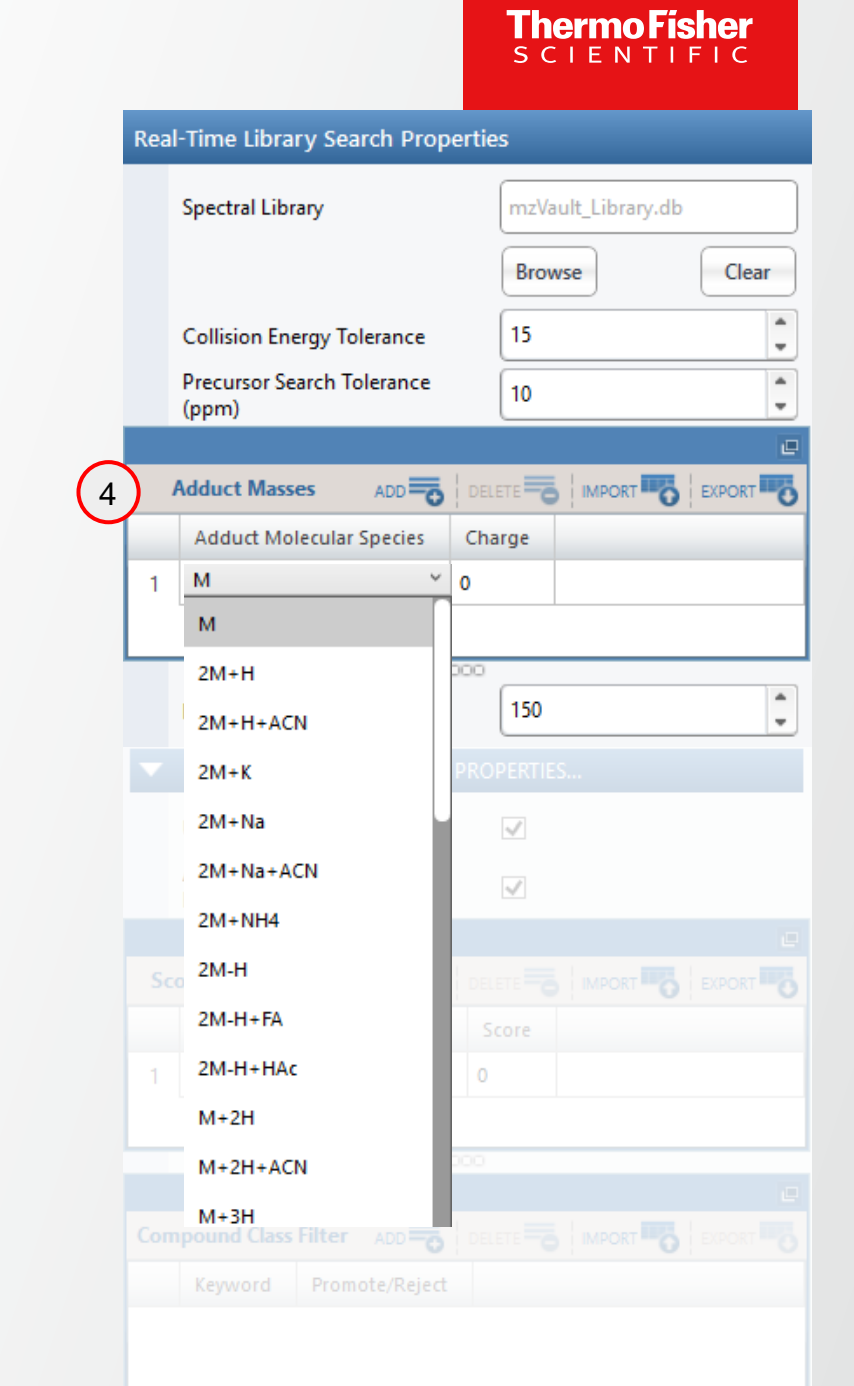

### Configurable (Global) Parameters within RTLS Filter

- Special Adduct Masses (definition) 4
  - "M" this is equivalent to  $[M+zH]^{z+}$  or  $[M-zH]^{z-}$
  - "M" at Charge "0" would apply to protonated and deprotonated forms across all charge states
- Adduct Masses Validation
  - Duplicate adducts are allowed at different charge states (warning displayed if full duplication)
  - Adduct at all charges (Charge "0") will give warning if same adduct is added at a specific charge
  - Warning displayed if a charge is entered not matching the settings of "Charge State" filter (possibly included upstream in the method branch)

|    | Spectral Library                                                                             |                 | mzVault_Lib  | orary.db      |      |
|----|----------------------------------------------------------------------------------------------|-----------------|--------------|---------------|------|
|    |                                                                                              |                 | Browse       |               | CI   |
|    | Collision Energy Tolerance                                                                   |                 | 15           |               |      |
|    | Precursor Search Tolerance<br>(ppm)                                                          |                 | 10           |               |      |
|    | 41. Z                                                                                        |                 |              |               |      |
| 4  | Adduct Masses ADD                                                                            | DELE            |              |               | EXPO |
|    | Adduct Molecular Species                                                                     | Cha             | rge          |               |      |
| 1  | М                                                                                            | 0               |              |               |      |
|    |                                                                                              | 000             |              |               |      |
|    | Maximum Search Time (ms)                                                                     |                 | 150          |               |      |
|    |                                                                                              |                 |              |               |      |
|    | Use as a Trigger Only                                                                        |                 | $\checkmark$ |               |      |
|    | Add Adducts to Dynamic<br>Exclusion                                                          |                 | <b>V</b>     |               |      |
|    |                                                                                              |                 |              |               |      |
|    |                                                                                              |                 |              |               |      |
|    |                                                                                              |                 |              |               |      |
|    | Score Type Filter By                                                                         |                 |              | DRT C         |      |
| S. | Score Type Filter By<br>Confidence Score At least                                            | DELE<br>Sc<br>0 | core         | DRT <b>TO</b> |      |
| S. | Coring Thresholds     ADD       Score Type     Filter By       Confidence Score     At least | COOL            | core         | DRT TRO       | EXPO |

#### **Configurable (Global) Parameters within RTLS Filter**

- Maximum Search Time (ms)
  - Searches are executed serially and can abort after user defined duration is expired (returning empty results)
  - Normal instrument acquisition continues even while searches are executing

| Dee |                                     |       |        |              |            |    |
|-----|-------------------------------------|-------|--------|--------------|------------|----|
| Rea | I-Time Library Search Prop          | ertie | s      |              |            |    |
|     | Spectral Library                    |       | mzVau  | lt_Library.c | db         |    |
|     |                                     |       | Brows  | e            | Cle        | ar |
|     | Collision Energy Tolerance          |       | 15     |              |            | 4  |
|     | Precursor Search Tolerance<br>(ppm) |       | 10     |              |            | 4  |
|     |                                     |       |        |              |            |    |
|     | Adduct Masses ADD                   | DELE  |        |              |            | -  |
|     | Adduct Molecular Species            | Cha   | rge    |              |            |    |
| 1   | М                                   | 0     |        |              |            |    |
|     |                                     |       |        |              |            |    |
|     |                                     | 000   | (      |              |            |    |
| )   | Maximum Search Time (ms)            |       | 150    |              |            |    |
|     |                                     |       |        |              |            |    |
|     | Use as a Trigger Only               |       | $\sim$ |              |            |    |
|     | Add Adducts to Dynamic<br>Exclusion |       | ~      |              |            |    |
|     |                                     |       |        |              |            |    |
|     |                                     |       |        |              | EXPORT     |    |
|     | Score Type Filter By                |       | ore    |              |            |    |
|     |                                     | 0     |        |              |            |    |
| 1   | Confidence Score At least           |       |        |              |            |    |
| 1   | Confidence Score At least           |       |        |              |            |    |
| 1   | Confidence Score At least           | 000   |        |              |            |    |
| 1   | Confidence Score At least           | 200   |        |              |            |    |
| Con | npound Class Filter ADD             |       | ETE -0 | IMPORT       | 5   EXPORT |    |

Thermo Fisher

### **Configurable Parameters within Extended Properties Section**

- Use as a Trigger Only 1
  - When enabled, pass all peaks (whole spectrum) for next scan
  - · When disabled, pass only matched peaks for next scan
- Add Adducts to Dynamic Exclusion (2)
  - When the scoring thresholds (below) are satisfied, if this option is enabled, the calculated hypothetical adducted *m/z* values are added to dynamic exclusion

(Note: Monoisotopic peak and 3x C13 isotopic peaks are considered, regardless of the elemental composition of the analyte identified)

• The duration and *m/z* tolerance of the dynamic exclusion is taken from the dynamic exclusion filter of the method as defined by the user

|    |                                    | ThermoFisher<br>SCIENTIFIC |
|----|------------------------------------|----------------------------|
|    | Real-Time Library Search R         | Properties                 |
|    | Spectral Library                   |                            |
|    |                                    | Browse                     |
|    | Collision Energy Toleran           | ce 15                      |
|    | Precursor Search Toleran<br>(ppm)  | ice 10                     |
|    |                                    |                            |
|    | Adduct Masses ADD                  |                            |
|    | Adduct Molecular Speci             | es Charge                  |
|    | 1 M                                | 0                          |
|    |                                    |                            |
|    | Maximum Search Time (              | (ms) 150                   |
|    | ▼ EXTEN                            | IDED PROPERTIES            |
| (1 | Use as a Trigger Only              | $\checkmark$               |
| 2  | Add Adducts to Dynami<br>Exclusion | c 🖌                        |
| ,  |                                    | L                          |
|    | Scoring Thresholds ADD             |                            |
|    | Score Type Filte                   | er By Score                |
|    | 1 Confidence Score At le           | ast 0                      |
|    |                                    |                            |
|    |                                    | 000                        |
|    | Compound Class Filter ADD          |                            |
|    |                                    | aiact                      |
|    | Keyword Promote/R                  | ejett                      |

#### **Configurable Parameters within Extended Properties Section**

- Scoring Thresholds 3
  - Two HighChem scores exposed: Cosine Score & Confidence Score
  - Delta scores between the 1<sup>st</sup> and 2<sup>nd</sup> best hit
  - Score thresholds can be set to require a minimum ("At least", >=) or a maximum value ("Less than", <)</li>
  - Thresholds are separately configured for each instance of RTLS filter and can lead to different scan outcomes
  - Duplicated score thresholds trigger a validation error

|    |      |                                     | SCIENTIFIC   |
|----|------|-------------------------------------|--------------|
|    | Real | -Time Library Search Prope          | erties       |
|    |      | Spectral Library                    |              |
|    |      |                                     | Browse       |
|    |      | Collision Energy Tolerance          | 15           |
|    |      | Precursor Search Tolerance          | 10           |
|    |      | (PP-0)                              |              |
|    |      | Adduct Masses ADD                   |              |
|    |      | Adduct Molecular Species            | Charge       |
|    | 1    | М                                   | 0            |
|    |      |                                     |              |
|    |      | C                                   |              |
|    |      | Maximum Search Time (ms)            | 150          |
|    | •    | EXTENDED                            | PROPERTIES   |
|    |      | Use as a Trigger Only               | $\checkmark$ |
|    |      | Add Adducts to Dynamic<br>Exclusion | $\checkmark$ |
|    |      |                                     | e            |
| (3 | Sco  | oring Thresholds ADD                |              |
|    |      | Score Type Filter                   | r By Score   |
|    | 1    | Cosine Score   At lea               | ist 🔻 10     |
|    |      | Confidence Score At le              | ast          |
|    |      | Confidence Delta Score Less         | than         |
|    |      | Cosine Score                        | 000          |
|    |      | Cosine Delta Score                  |              |
|    | Com  | pound Class Filter ADD              |              |
|    |      | Keyword Promote/Reject              |              |

### **Configurable Parameters within Extended Properties Section**

- Compound Class Filter 4
  - Promote/Reject specific compound classes based on keyword
  - Compound class annotation can be defined within mzVault library management application
  - Like for the standard peptide RTS filter, the Compound Class Filter items which are "promoted" or "rejected" will override the user defined thresholds
    - If a scan top hit does not meet thresholds, but is promoted by the compound class filter, it will continue
    - If a scan's top hit does meet thresholds, but is rejected by the compound class filter, it will not continue

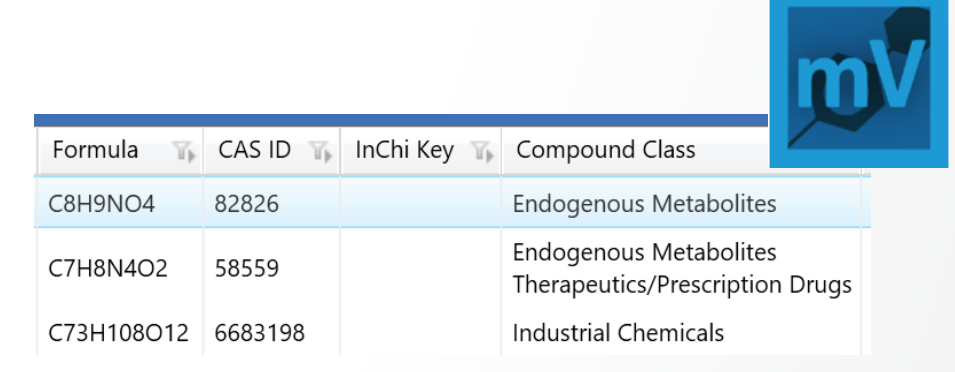

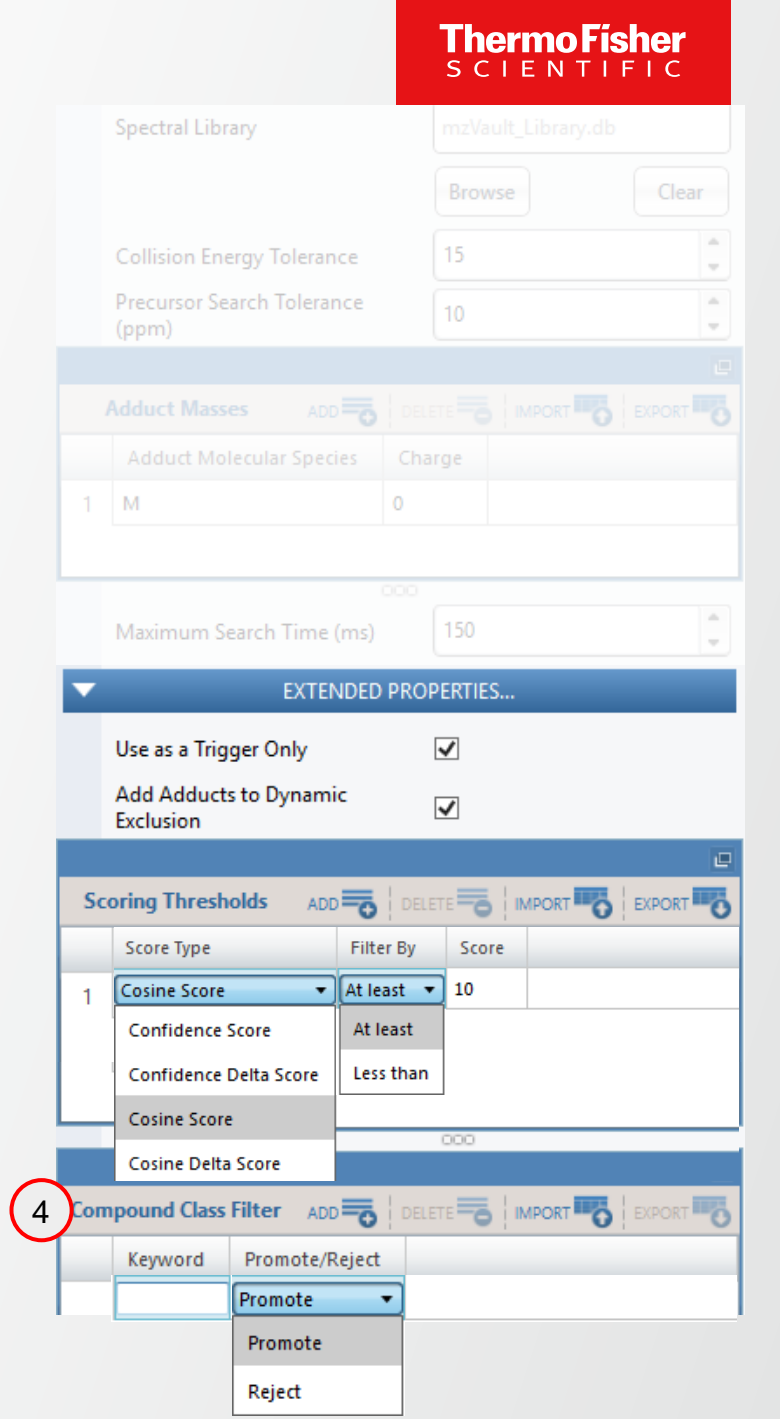

#### **RTLS Filter Placement Constraints**

- RTLS filters can only be placed under a single
   MS2 node, but can be present in multiple copies.
- RTLS currently supports a single polarity per method
- RTLS currently cannot be placed after a tMSn node

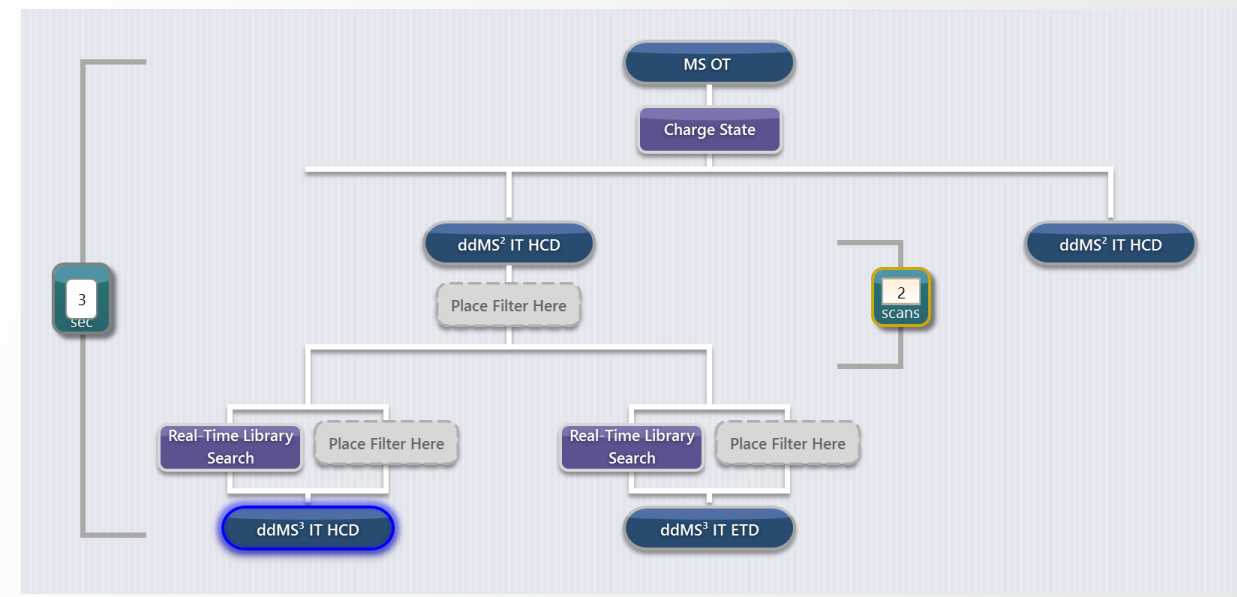

Application: MET-IQ - Intelligent mass spectrometry for small molecules

• Identification and characterization of unknown compounds, chemically similar to known compounds of interest

**Thermo Fishe** 

• Metabolomics applications, identification of various environmental contaminants, unknown extractables and leachables as well as emerging clinical toxins

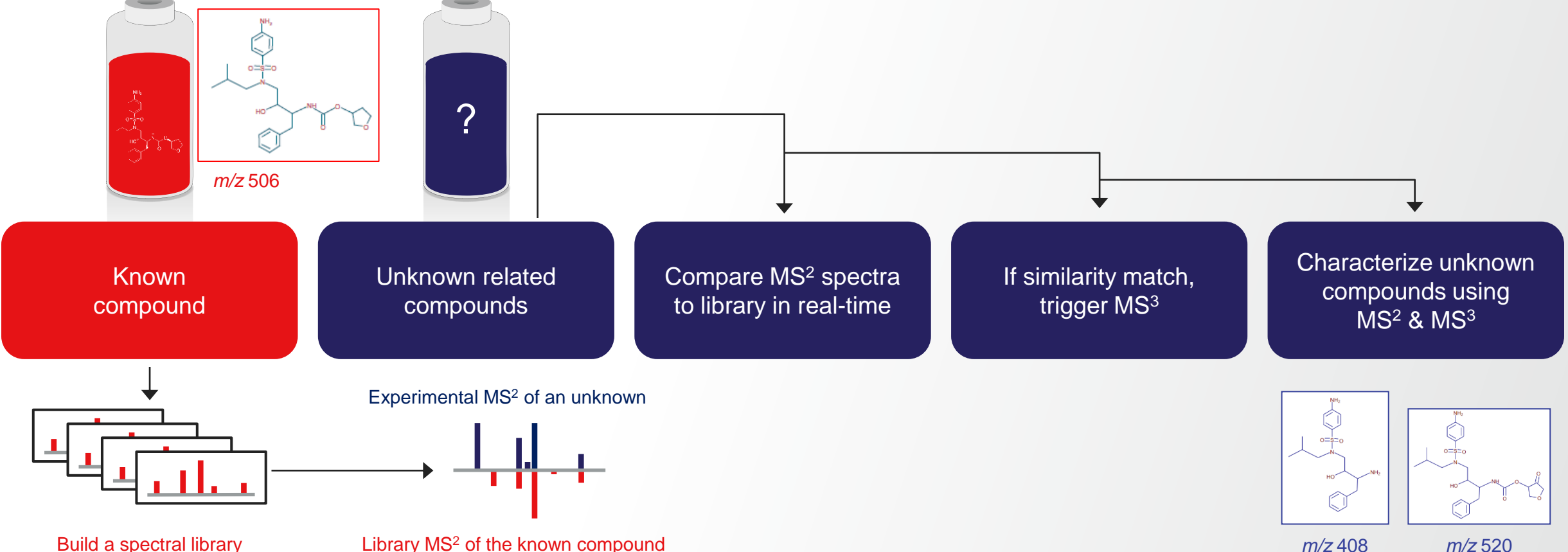

Application: MET-IQ - Intelligent mass spectrometry for small molecules

- Identification and characterization of unknown compounds, chemically similar to known compounds of interest
- Metabolomics applications, identification of various environmental contaminants, unknown extractables and leachables as well as emerging clinical toxins

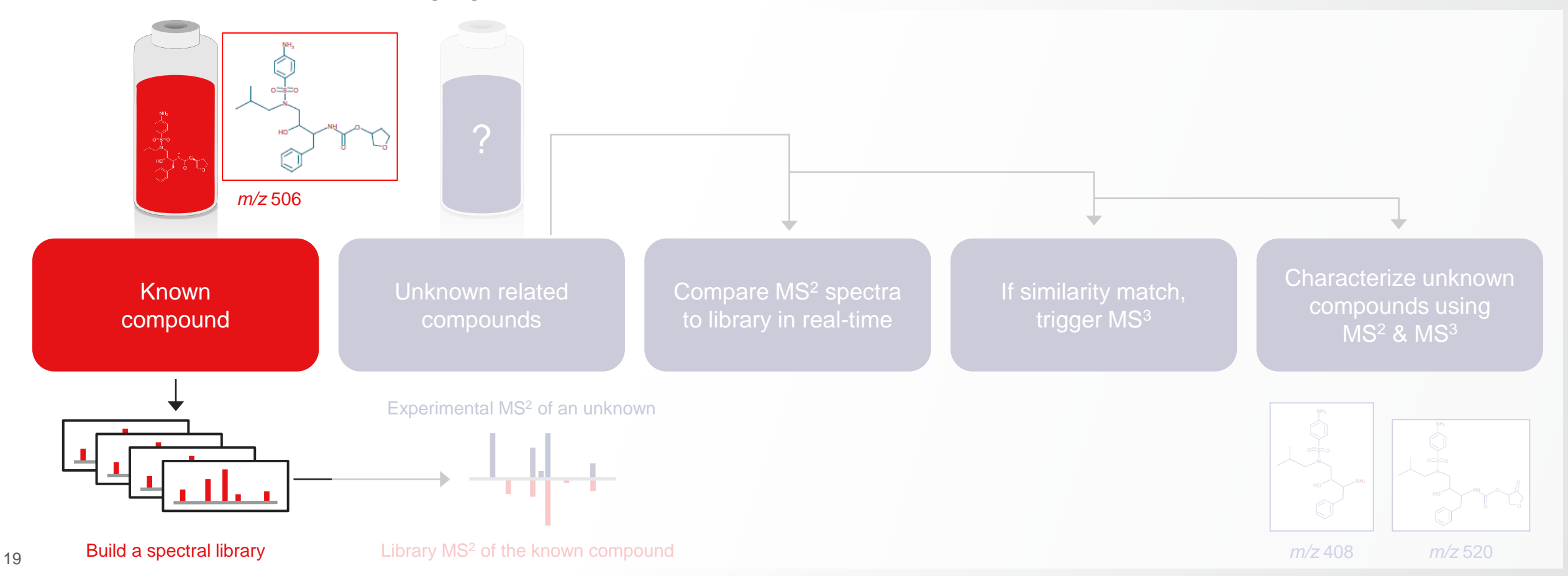

#### **Generation of Spectral Libraries for known compounds**

- Build a new method from the new preset MS/MS
   Library Builder template to create the spectral library
   for the compound of interest
  - Analyses are performed as direct infusion or with an LC method (with the need for chrom. peak ≥ 6s)
  - M/z value (or m/z & z) of the compound of interest are included in Targeted Mass filter
  - MS/MS acquisition is performed with HCD at nCE 10,20, 30,..., 80 and with CID at nCE 15, 30, and 45 (11 total MS2 scan events)
- Data are processed with mzVault (can be downloaded from <u>https://thermo.fexnetoperations.com/</u>)

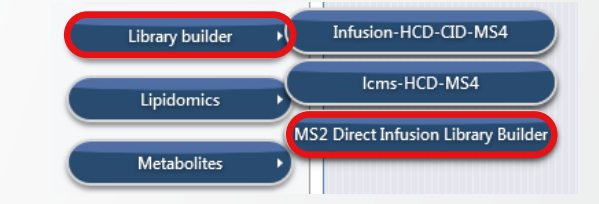

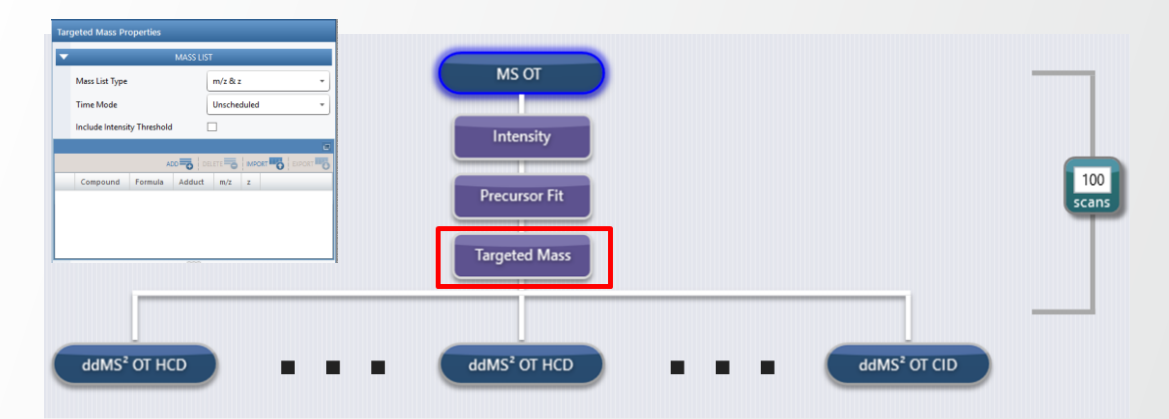

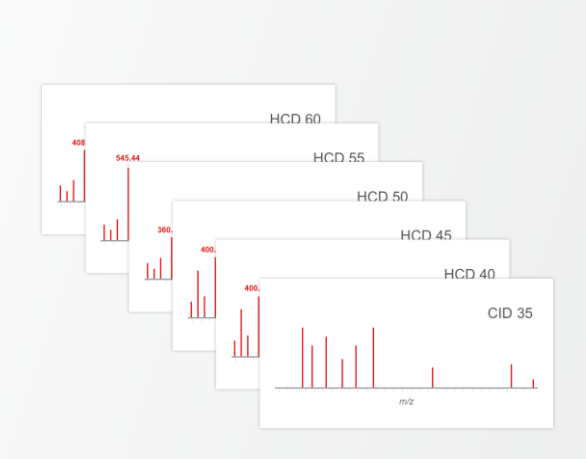

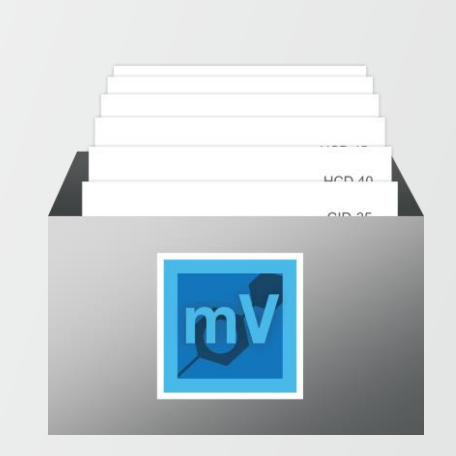

Application: MET-IQ - Intelligent mass spectrometry for small molecules

• Identification and characterization of unknown compounds, chemically similar to known compounds of interest

Thermo Fisher

• Metabolomics applications, identification of various environmental contaminants, unknown extractables and leachables as well as emerging clinical toxins

![](_page_20_Figure_4.jpeg)

Application: MET-IQ - Intelligent mass spectrometry for small molecules

- Build a new method from the preset Met-IQ method template to interrogate the samples of unknown related compounds (transformational/metabolized products)
- During LC-MS/MS analyses of the samples
  - 1 MS2 profiling of the samples containing unknown related compounds is performed
- MS2 spectra are compared to spectral library in real-time (using broad precursor ion m/z search tolerance)
- MS3 are triggered only on compounds for which spectra are similar to the spectra of the compound of interest, prioritizing the selection of ions with high m/z (more informative)

![](_page_21_Figure_7.jpeg)

Thermo Fi

![](_page_21_Figure_8.jpeg)

Application: MET-IQ - Intelligent mass spectrometry for small molecules

- During LC-MS/MS analyses of the samples
- MS2 profiling of the samples containing unknown related compounds is performed
- 2 MS2 spectra are compared to spectral library in real-time (using broad precursor ion m/z search tolerance)
- 3 MS3 are triggered only on compounds for which spectra are similar to the spectra of the compound of interest, prioritizing the selection of ions with high m/z (more informative)
- Post-acquisition data processing (4)
- Using Mass Frontier and Compound Discoverer
- Enabling further annotation of MS2 and MS3 spectra generated by MET-IQ
- Allowing the identification of unknown related compounds (transformational/metabolized products)

![](_page_22_Figure_10.jpeg)

Thermo Fi

Application: Advanced elucidation of chemical structures

• No further acquisition for unambiguous & confident id. of the cmpds (high cosine / confidence / confidence delta)

Thermo Fisher

- Optimization of CE if match appears under-fragmented (high cosine / low confidence)
- MS3 acquisition on high m/z fragments for compounds with ambiguous scores

![](_page_23_Figure_5.jpeg)

#### **New Features**

- Challenge
  - Higher coverage and throughput is required to expedite studies including 100s of samples
  - The ability to control multiple different matrix backgrounds is necessary in large scale studies
- Solution
  - New « Advanced Deep Scan » workflow to provide more flexibility in studies execution
  - New functionalities to improve user experience
- Availability
  - Xcalibur 4.5
  - All Tribrid models (small molecule application)

![](_page_24_Picture_11.jpeg)

Thermo

![](_page_24_Picture_12.jpeg)

#### New « Advanced Deep Scan » Workflow to Provide More Flexibility in Studies Execution

![](_page_25_Figure_3.jpeg)

#### New « Advanced Deep Scan » Workflow to Provide More Flexibility in Studies Execution

- Submit several samples defined by groups with different instrument methods in the same experiment
- Combine up to 5 inclusion or exclusion lists that are applied to the subsequent id injections
- Add wash/blank samples anywhere in the sequence
- Group overview facilitated in Read-only table

![](_page_26_Picture_6.jpeg)

Thermo Fi

Combines up to 5 exclusion and inclusion lists with multiple ID injections to comprehensively fragment relevant precursor ions and submits multiple samples.

What Xcalibur Does:

- Combines up to 5 exclusion references into 1 exclusion list per group.
- Combines up to 5 inclusion references into 1 inclusion list per group.
- Injects ID samples until all inclusion list ions are fragmented or user-defined number of ID samples are reached.

SELECT

· Submits an experiment with several groups.

#### Advanced Deep Scan – Sequence Design

![](_page_27_Picture_2.jpeg)

Combines up to 5 exclusion and inclusion lists with multiple ID injections to comprehensively fragment relevant precursor ions and submits multiple samples.

What Xcalibur Does:

- Combines up to 5 exclusion references into 1 exclusion list per group.
- Combines up to 5 inclusion references into 1 inclusion list per group.
- Injects ID samples until all inclusion list ions are fragmented or user-defined number of ID samples are reached.
- Submits an experiment with several groups.

![](_page_27_Picture_9.jpeg)

| Sequence Desi                | gn Max  | value: 1 | 0 5               | 5               | 30                | 25                | *   |
|------------------------------|---------|----------|-------------------|-----------------|-------------------|-------------------|-----|
| AcquireX Template Injections | 6       | Blanks 1 | Excl. Ref 1       | Incl. Ref 2 Dee | ep Scan Inj.  🕴   | # Groups to Add 1 | Add |
| # Name                       | Туре    | Group    | Instrument Method |                 | Vial              | Inj Vol (µl)      | ≣   |
|                              |         |          |                   |                 |                   |                   |     |
| Edit a s                     | pecific | Delet    | e a specific      |                 |                   |                   |     |
| gro                          | up 🔪    | /        | group             |                 |                   |                   |     |
| Sequence Desig               | ın      |          |                   |                 |                   |                   | *   |
| AcquireX Template Injections | <b></b> | Blanks 1 | Excl. Ref 1 In    | cl. Ref 2 Deep  | o Scan Inj. 🏼 😫 # | Groups to Add 1   | Add |
| # Name                       | Туре    | Group Ir | nstrument Method  |                 | Vial              | Inj Vol (μl)      | ≣   |

**Thermo Fisher** 

SCIENT

#### Advanced Deep Scan – Adding a Group in the Sequence

To add one or several groups

| Acquire,                        | X Template Injections                                                            | <b>•</b>                                                       | Blanks 1                                  | Excl. Ref 1 Incl. Ref 2 Deep S                                                                                             | Scan Inj.  🗍 🗘 #                                    | Groups to Add 1 Ad                                                               | id 🖌                 |
|---------------------------------|----------------------------------------------------------------------------------|----------------------------------------------------------------|-------------------------------------------|----------------------------------------------------------------------------------------------------|-----------------------------------------------------|----------------------------------------------------------------------------------|----------------------|
| #                               | Name                                                                             | Туре                                                           | Group                                     | Instrument Method                                                                                                    | Vial                                                | Inj Vol (µl)                                                                     | ≣                    |
|                                 |                                                                                  |                                                                |                                           |                                                                                                    |                                                     |                                                                                  |                      |
| Seq                             | uence Desig                                                                      | n                                                              |                                           |                                                                                                    |                                                     |                                                                                  | 4                    |
| Acquire                         | X Template Injections                                                            | Group 1 🔹 💉                                                    | 🛍   Blanks                                | Excl. Ref 1 Incl. Ref 2 Deep Sca                                                                                           | ın Inj. 4 # Gro                                     | oups to Add 1 Add                                                                | ==                   |
| #                               | Name                                                                             | Туре                                                           | Group                                     | Instrument Method                                                                                                    | Vial                                                | Inj Vol (µl)                                                                     | ≣                    |
|                                 |                                                                                  |                                                                |                                           |                                                                                                    |                                                     |                                                                                  |                      |
| 1                               | Blank_01                                                                         | Blank                                                          | 1                                         | Instrument Method                                                                                                    | 1                                                   | 10.00 <i>µl</i>                                                                  |                      |
| 1                               | Blank_01<br>ExclusionRef_01                                                      | Blank<br>Exclusion                                             | 1                                         | Instrument Method<br>Instrument Method                                                                                     | 1                                                   | 10.00 μ/<br>10.00 μ/                                                             |                      |
| 1<br>2<br>3                     | Blank_01<br>ExclusionRef_01<br>Sample_01                                         | Blank<br>Exclusion<br>Inclusion                                | 1<br>1<br>1                               | Instrument Method<br>Instrument Method<br>Instrument Method                                                                | 1<br>1<br>1                                         | 10.00 μ/<br>10.00 μ/<br>10.00 μ/                                                 | •••                  |
| 1<br>2<br>3<br>4                | Blank_01<br>ExclusionRef_01<br>Sample_01<br>Sample_02                            | Blank<br>Exclusion<br>Inclusion<br>Inclusion                   | 1<br>1<br>1<br>1                          | Instrument Method<br>Instrument Method<br>Instrument Method<br>Instrument Method                                           | 1<br>1<br>1<br>1                                    | 10.00 μ/<br>10.00 μ/<br>10.00 μ/<br>10.00 μ/                                     | <br>                 |
| 1<br>2<br>3<br>4<br>5           | Blank_01<br>ExclusionRef_01<br>Sample_01<br>Sample_02<br>ID_01                   | Blank<br>Exclusion<br>Inclusion<br>Inclusion<br>Id             | 1<br>1<br>1<br>1<br>1                     | Instrument Method<br>Instrument Method<br>Instrument Method<br>Instrument Method<br>Instrument Method                      | 1<br>1<br>1<br>1<br>1                               | 10.00 μ/<br>10.00 μ/<br>10.00 μ/<br>10.00 μ/<br>10.00 μ/                         | <br>                 |
| 1<br>2<br>3<br>4<br>5<br>6      | Blank_01<br>ExclusionRef_01<br>Sample_01<br>Sample_02<br>ID_01<br>ID_02          | Blank<br>Exclusion<br>Inclusion<br>Inclusion<br>Id<br>Id       | 1<br>1<br>1<br>1<br>1<br>1<br>1<br>1      | Instrument Method<br>Instrument Method<br>Instrument Method<br>Instrument Method<br>Instrument Method                      | 1<br>1<br>1<br>1<br>1<br>1<br>1<br>1                | 10.00 μ/<br>10.00 μ/<br>10.00 μ/<br>10.00 μ/<br>10.00 μ/<br>10.00 μ/             | <br><br>             |
| 1<br>2<br>3<br>4<br>5<br>6<br>7 | Blank_01<br>ExclusionRef_01<br>Sample_01<br>Sample_02<br>ID_01<br>ID_02<br>ID_03 | Blank<br>Exclusion<br>Inclusion<br>Inclusion<br>Id<br>Id<br>Id | 1<br>1<br>1<br>1<br>1<br>1<br>1<br>1<br>1 | Instrument Method<br>Instrument Method<br>Instrument Method<br>Instrument Method<br>Instrument Method<br>Instrument Method | 1<br>1<br>1<br>1<br>1<br>1<br>1<br>1<br>1<br>1<br>1 | 10.00 μ/<br>10.00 μ/<br>10.00 μ/<br>10.00 μ/<br>10.00 μ/<br>10.00 μ/<br>10.00 μ/ | ····<br>····<br>···· |

Sequence Design

#### Advanced Deep Scan – Inserting a wash/blank sample in the Sequence

| Sec    | luence Design                        |               |                              |                 |                |                         | *                       |                  |
|--------|--------------------------------------|---------------|------------------------------|-----------------|----------------|-------------------------|-------------------------|------------------|
| Acquir | eX Template Injections               | iroup 1 🔻 🖋 🛍 | Blanks 1 Excl. Ref 1         | Incl. Ref 2 Dee | ep Scan Inj. 4 | # Groups to Add 1 Add   | ::                      |                  |
| #      | Name                                 | Туре          | Group Instrument Met         | hod             | Vial           | Inj Vol (μl)            | ≣                       |                  |
|        | 1 Blank_01                           | Blank         |                              |                 |                |                         |                         | _                |
| 2      | 2 ExclusionRef_01                    | Exclusion     | Sequence Desig               | n               |                |                         |                         |                  |
| :      | 3 Sample_01                          | Inclusion     |                              | ,               |                |                         |                         |                  |
| 4      | 4 Sample_02                          | Inclusion     | AcquireX Template Injections | Group 1 🔻 💉     | 🛍 Blanks 1     | Excl. Ref 1 Incl. Ref 2 | Deep Scan Inj. 4 # Grou | ups to Add 1     |
|        |                                      | ld            | # Name                       | Туре            | Group          | Instrument Method       | Vial                    | Inj Vol (μ       |
|        | T Insert Inj Above                   | ld            | 1 Blank_01                   | Blank           | 1              | Instrument Method       | 1                       | 10.00 <i>µ</i>   |
|        | <ul> <li>Insert Inj Below</li> </ul> | ld            | 2 ExclusionRef_01            | Exclusion       | 1              | Instrument Method       | 1                       | 10.00 <i>µ</i>   |
|        | 名 Copy Down                          | ld            | 3 Sample_01                  | Inclusion       | 1              | Instrument Method       | 1                       | 10.00 <i>µ</i> / |
|        |                                      |               | 4 Sample_02                  | Inclusion       | 1              | Instrument Method       | 1                       | 10.00 <i>µ</i>   |
|        | <b>n</b> Hada                        |               | 5 Unknown_01                 | Unknown         | 1              | Instrument Method       | 1                       | 10.00 <i>µ</i>   |
|        | J Undo                               |               | 6 ID_01                      | ld Insertion a  | bove ID 01     | Instrument Method       | 1                       | 10.00 <i>µ</i>   |
| Righ   | t click on a row to                  | o add         | 7 ID_02                      | Id              | 1              | Instrument Method       | 1                       | 10.00 <i>µ</i>   |
| W      | ash/blank sample                     | es            | 8 ID_03                      | Id              | 1              | Instrument Method       | 1                       | 10.00 <i>µ</i>   |
|        |                                      |               | 9 ID_04                      | Id              | 1              | Instrument Method       | 1                       | 10.00 µ          |
|        |                                      |               |                              |                 |                |                         | · · · ·                 |                  |

#### **Advanced Deep Scan – Group Overview**

#### Editable table

| lnine | X Template Injections | Group 4 🔹 | N 🗓   | Blanks 1 Excl. Ref | Incl. Ref | f 2 Dee | p Scan Inj. 3 # | Groups to Add 1 | Add |
|-------|-----------------------|-----------|-------|--------------------|-----------|---------|-----------------|-----------------|-----|
| ŧ     | Name                  | Туре      | Group | Instrument Method  |           | Vial    | lnj Vol (μl)    | Comment         | ≣   |
| 1     | Blank_01              | Blank     | 1     | MS1                |           | 1       | 10.00 <i>µl</i> | group 1         |     |
| 2     | ExclusionRef_01       | Exclusion | 1     | MS1                |           | 2       | 10.00 <i>µl</i> |                 |     |
| 3     | Sample_01             | Inclusion | 1     | MS1                |           | 3       | 10.00 <i>µl</i> |                 |     |
| 4     | Sample_02             | Inclusion | 1     | MS1                |           | 4       | 10.00 <i>µl</i> |                 |     |
| 5     | ID_01                 | ld        | 1     | MSn incl_excl      |           | 5       | 10.00 <i>µl</i> |                 | ••• |
| 6     | ID_02                 | Id        | 1     | MSn incl_excl      |           | 5       | 10.00 <i>µl</i> |                 |     |
| 7     | ID_03                 | Id        | 1     | MSn incl_excl      |           | 5       | 10.00 <i>µl</i> |                 |     |
| 8     | Wash                  | Unknown   | 1     | MS1                | •         | 20      | 10.00 <i>µl</i> |                 |     |
| 9     | ExclusionRef_01       | Exclusion | 2     | MS1                |           | 5       | 10.00 <i>µl</i> | group 2         |     |
| 10    | ExclusionRef_02       | Exclusion | 2     | MS1                |           | 6       | 10.00 <i>µl</i> |                 |     |
| 11    | Sample_01             | Inclusion | 2     | MS1                |           | 7       | 10.00 <i>µl</i> |                 |     |
| 12    | Sample_02             | Inclusion | 2     | MS1                |           | 8       | 10.00 <i>µl</i> |                 |     |
| 13    | Sample_03             | Inclusion | 2     | MS1                |           | 9       | 10.00 <i>µl</i> |                 |     |
| 14    | ID_01                 | ld        | 2     | MSn incl_excl      |           | 10      | 10.00 <i>µl</i> |                 |     |
| 15    | ID_02                 | ld        | 2     | MSn incl_excl      |           | 10      | 10.00 <i>µl</i> |                 |     |
| 16    | ID_03                 | ld        | 2     | MSn incl_excl      |           | 10      | 10.00 <i>µl</i> |                 |     |
| 17    | Unknown_01            | Unknown   | 3     | Wash               | •         | 20      | 10.00 <i>µl</i> | group 3         |     |
| 18    | Unknown_02            | Unknown   | 3     | Wash               |           | 20      | 10.00 <i>µl</i> |                 |     |
| 19    | Blank_01              | Blank     | 4     | MS1                |           | 11      | 10.00 <i>µl</i> | group 4         |     |
| 20    | ExclusionRef_01       | Exclusion | 4     | MS1                |           | 12      | 10.00 <i>µl</i> |                 |     |
| 21    | Sample_01             | Inclusion | 4     | MS1                |           | 13      | 10.00 <i>µl</i> |                 |     |
| 22    | Sample_02             | Inclusion | 4     | MS1                |           | 14      | 10.00 <i>µl</i> |                 |     |
| 23    | ID_01                 | ld        | 4     | MSn incl_excl      |           | 15      | 10.00 <i>µl</i> |                 |     |
| 24    | ID_02                 | ld        | 4     | MSn incl_excl      |           | 15      | 10.00 <i>µl</i> |                 |     |
| 25    | ID_03                 | ld        | 4     | MSn incl_excl      |           | 15      | 10.00 <i>µl</i> |                 |     |
| 26    | Unknown_01            | Unknown   | 4     | MS1                |           | 20      | 10.00 <i>µl</i> |                 |     |

# Icons to toggle between the view

#### Read-only table

| AcquireX Template Injections Total Injection: 26 |       |           |           |                   |       |  |  |  |
|--------------------------------------------------|-------|-----------|-----------|-------------------|-------|--|--|--|
|                                                  | Group | Туре      | Injection | Instrument Method | Vial  |  |  |  |
| 1                                                | 1     | Blank     | 1         | MS1               | 1     |  |  |  |
| 2                                                | 1     | Exclusion | 1         | MS1               | 2     |  |  |  |
| з                                                | 1     | Inclusion | 2         | MS1               | 3,4   |  |  |  |
| 4                                                | 1     | Id        | 3         | MSn incl_excl     | 5     |  |  |  |
| 5                                                | 1     | Unknown   | 1         | MS1               | 20    |  |  |  |
| 6                                                | 2     | Exclusion | 2         | MS1               | 5,6   |  |  |  |
| 7                                                | 2     | Inclusion | 3         | MS1               | 7,8,9 |  |  |  |
| 8                                                | 2     | Id        | 3         | MSn incl_excl     | 10    |  |  |  |
| 9                                                | 3     | Unknown   | 2         | MS1               | 20    |  |  |  |
| 10                                               | 4     | Blank     | 1         | MS1               | 11    |  |  |  |
| 11                                               | 4     | Exclusion | 1         | MS1               | 12    |  |  |  |
| 12                                               | 4     | Inclusion | 2         | MS1               | 13,14 |  |  |  |
| 13                                               | 4     | Id        | 3         | MSn incl_excl     | 15    |  |  |  |
| 14                                               | 4     | Unknown   | 1         | MS1               | 20    |  |  |  |

![](_page_31_Picture_2.jpeg)

Combines up to 5 exclusion and inclusion lists with multiple ID injections to comprehensively fragment relevant precursor ions and submits multiple samples.

What Xcalibur Does:

- Combines up to 5 exclusion references into 1 exclusion list per group.
- Combines up to 5 inclusion references into 1 inclusion list per group.
- Injects ID samples until all inclusion list ions are fragmented or user-defined number of ID samples are reached.
- Submits an experiment with several groups.

![](_page_31_Picture_9.jpeg)

| Experiment Details                                       |         |            |     |   |          |         |
|----------------------------------------------------------|---------|------------|-----|---|----------|---------|
| Experiment Folder                                        |         | Browse     |     |   |          |         |
| Experiment Name                                          |         |            |     |   |          |         |
| Apply Name Extension                                     |         |            |     |   | E        | ach g   |
| Display Comment Column                                   |         |            |     |   | C        | differe |
| Apply To All Groups (1)                                  | Gi      | roup # 1 🔻 | -   | _ |          | p       |
| Group Parameters                                         |         |            |     | _ |          |         |
| Instrument Methods                                       |         |            |     |   |          |         |
| Full Scan Method                                         | 0       | Browse     | New |   |          |         |
|                                                          |         | _          |     |   | 4        |         |
| MSn Template Method                                      | 0       | Browse     | New |   | 4        |         |
| Experiment Parameters                                    |         |            |     |   | ur       |         |
| Exclusion Override Factor (default = 3)                  |         | 0          |     |   | iģ       |         |
| Exclusion List Peak Window Extension (s) (default = 0 s) |         |            |     |   | <u>n</u> |         |
| 0                                                        |         | 0          |     |   |          |         |
| Inclusion List Peak Window Extension (s) (default = 0 s) |         | 0          |     |   | (S)      |         |
| Inclusion List Peak Fragmentation Threshold (%) (default | t = 509 | 6)         |     |   |          |         |
| 50                                                       |         | 0          |     |   | ž        |         |
| Preferred Ions<br>[M+H]+1; [M-H]-1                       | •       |            |     |   | Sar      |         |
| Exclusion Duration (seconds)                             |         |            |     |   |          |         |
| 10                                                       |         | 0          |     |   |          |         |

Each group can have different experiment parameters

**Thermo Fisher** 

SCIENT

![](_page_32_Figure_2.jpeg)

| Sec    | uence Desi            | gn        |       |                      |               |                 |                   | *   |
|--------|-----------------------|-----------|-------|----------------------|---------------|-----------------|-------------------|-----|
| Acquir | X Template Injections | Group 2 🔹 | N 🛈   | Blanks 0 Excl. Ref 1 | Incl. Ref 0 D | eep Scan Inj. 4 | # Groups to Add 1 | Add |
| #      | Name                  | Туре      | Group | Instrument Method    | Vial          | Inj Vol (μl)    | Comment           | ≣   |
|        | ID_01                 | ld        | 1     | MSn inclexcl         | 1             | 10.00 <i>µl</i> | group 1           |     |
| 2      | 2 ID_02               | Id        | 1     | MSn inclexcl         | 1             | 10.00 <i>µl</i> |                   |     |
| :      | B ID_03               | Id        | 1     | MSn inclexcl         | 1             | 10.00 <i>µl</i> |                   |     |
| 4      | ExclusionRef_01       | Exclusion | 2     | MS1                  | 1             | 10.00 <i>µl</i> | group 2           |     |
| Ę      | 5 ID_01               | Id        | 2     | MSn inclexcl         | 1             | 10.00 <i>µl</i> |                   |     |
| (      | 0 ID_02               | Id        | 2     | MSn inclexcl         | 1             | 10.00 <i>µl</i> |                   |     |
| 7      | / ID_03               | Id        | 2     | MSn inclexcl         | 1             | 10.00 <i>µl</i> |                   |     |
| 8      | B ID_04               | Id        | 2     | MSn inclexcl         | 1             | 10.00 <i>µl</i> |                   |     |

| <u> </u> |                        |     | MASS LIST                                  | ſ                        |                          |
|----------|------------------------|-----|--------------------------------------------|--------------------------|--------------------------|
|          | Mass List Type         | m/z |                                            | •                        |                          |
|          | Time Mode              |     | Start/End Time                             |                          |                          |
|          | Include Intensity Thre |     | /                                          |                          |                          |
|          |                        |     |                                            |                          | Ľ                        |
|          |                        |     | ADD -                                      | DELETE                   |                          |
|          | Compound               | m/z | t start (m                                 | t stop (mir              | Intensity Threshold      |
| 1        | Cannot be deleted      | 100 | 0                                          | 17                       | 1.0e20                   |
|          |                        |     | The intensit<br>be included<br>Range: 0–1E | y that this targe<br>+20 | et m/z must meet or exce |
|          |                        |     | 000                                        |                          |                          |
|          | Mass Tolerance         |     | L                                          | ppm                      | *                        |
|          | Low                    |     | -                                          | 10                       |                          |
|          |                        | (   |                                            |                          |                          |

Thermo Fisher

- After ID1, all of the targeted ions will be added to the exclusion list.
- If the inclusion list is not empty, the next ID run will start
- After the number of ID runs are acquired, the next group will be submitted.

#### **New Functionalities to Improve User Experience**

- User-defined minimum intensity for inclusion and exclusion lists for all existing and new AcquireX experiments
- Import/Export Acquirex Experiment from the Advanced Deep Scan, Deep Scan, and Iterative Precusors Exclusion workflows as a .csv file
- New column available to add comments
- Copy/fill down for sample name, vial position and injection volume
- Option to skip to the next queued sequence automatically if a processing error occurs
- Parallel acquisition and processing to save time and reduce solvent consumption

#### New parameters in Xcalibur 4.5

| > Intensity Threshold Parameters                                  |
|-------------------------------------------------------------------|
| Combined Inclusion/Exclusion Parameters                           |
|                                                                   |
| ✓ Intensity Threshold Parameters                                  |
| Exclusion List Minimum Intensity (Example: 5.00e+4)<br>5.00e+4    |
| Inclusion List Minimum Intensity (Example: 5.00e+4)       5.00e+4 |
| ✓ Combined Inclusion/Exclusion Parameters                         |
| m/z Tolerance (ppm) (default = 5ppm)<br>5 (                       |

#### **New Features**

- Challenge
  - · Time dedicated to instrument setup must be minimized
  - Instrument must remain well calibrated over time
- Solution
  - Built-in Auto-Ready Ion Source simplifies maintenance with weekly pre-scheduled, remote, and one-click calibration
- Availability
  - Orbitrap IQ-X

### Thermo Fisher

#### New Auto-Ready Calibration Source

![](_page_34_Picture_11.jpeg)

Robust delivery system

![](_page_34_Picture_13.jpeg)

#### **Setting up Auto-Calibration**

1

| 🕗 Tune Preferences - 🗆 🗡                                                                                                    | Contraction of the Contraction of the Contraction                                                                                                    |
|----------------------------------------------------------------------------------------------------|----------------------------------------------------------------------------------------------------|
| Report Options                                                                                                    | Set System to Standby on Completion                                                                                                    |
| Calibration Reports                                                                                                    | - Calibratian Source                                                                                                    |
| Automatically generate reports                                                                                                    | Calibration Source                                                                                                    |
| Path: C:\Thermo\Instruments\Reports\                                                                                                    | Auto-Ready                                                                                                    |
| <ul> <li>Show Report Generation Options dialog box</li> <li>Do not generate reports</li> </ul>                                                                                                    | O Other                                                                                                    |
| Other Reports                                                                                                    |                                                                                                    |
| Automatically generate reports                                                                                                    |                                                                                                    |
| Path: C:\Thermo\Instruments\Reports\                                                                                                    |                                                                                                    |
| Show Report Generation Options dialog box                                                                                                    |                                                                                                    |
| O Do not generate reports                                                                                                    |                                                                                                    |
| Report Content Options                                                                                                    |                                                                                                    |
| Show Console                                                                                                    |                                                                                                    |
| Show graph                                                                                                    |                                                                                                    |
| Show spectrum                                                                                                    |                                                                                                    |
| Show embedded system configuration                                                                                                    | System Self-Check Options                                                                                                    |
| Current Calibration Options                                                                                                    | Run system self-check in 'Check' mode                                                                                                    |
|                                                                                                    |                                                                                                    |
| Set System to Standby on Completion                                                                                                    |                                                                                                    |
| Calibration Source                                                                                                    | Run system self-check in 'Check, Calibrate if requ                                                                                                    |
| Calibration Source                                                                                                    | Run system self-check in 'Check, Calibrate if requ<br>(please press F1 to view the help on what will be run f                                                                                                    |
| Calibration Source Other Other                                                                                                    | Run system self-check in 'Check, Calibrate if requ<br>(please press F1 to view the help on what will be run for                                                                                                    |
| Calibration Source Other Calibration Mix Calibration Mix                                                                                                    | Run system self-check in 'Check, Calibrate if requ<br>(please press F1 to view the help on what will be run for<br>Schedule Self-Check                                                                                                    |
| Calibration Source Other Calibration Mix Other Calibration Mix Traditional                                                                                                    | Run system self-check in 'Check, Calibrate if requ<br>(please press F1 to view the help on what will be run for<br>Schedule Self-Check                                                                                                    |
| Calibration Source  Calibration Source Calibration Mix Traditional FlexMix                                                                                                    | Run system self-check in 'Check, Calibrate if requi<br>(please press F1 to view the help on what will be run for<br>Schedule Self-Check     Day Wednesdays      Time 12 AM                                                                                                    |
| Calibration Source  Calibration Source  Calibration Mix  Traditional  FlexMix  System Self-Check Options                                                                                                    | <ul> <li>Run system self-check in 'Check, Calibrate if requirements of the system self-check in 'Check, Calibrate if requirements of the system of the system of the s</li></ul> |
| Calibration Source Calibration Source Other Calibration Mix Traditional FlexMix System Self-Check Options System Self-Check in 'Check' mode                                                                                                    | Run system self-check in 'Check, Calibrate if required (please press F1 to view the help on what will be run for Schedule Self-Check     Day Wednesdays      Time 12 AM     Settings                                                                                                    |
| Calibration Source  Calibration Source  Auto-Ready  Other  Calibration Mix  Traditional  FlexMix  System Self-Check Options  Run system self-check in 'Check' mode  Run system self-check in 'Check' mode                                                                                                    | Run system self-check in 'Check, Calibrate if requ<br>(please press F1 to view the help on what will be run f<br>Schedule Self-Check<br>Day Wednesdays      Time 12 AM     Settings                                                                                                    |
| Calibration Source  Auto-Ready  Calibration Mix  Calibration Mix  Traditional  FlexMix  System Self-Check Options  Run system self-check in 'Check' mode  (please press F1 to view the help on what will be run for self-check)                                                                                                    | Run system self-check in 'Check, Calibrate if requ<br>(please press F1 to view the help on what will be run f<br>Schedule Self-Check<br>Day Wednesdays Time 12 AM<br>Settings<br>Polarity Positive T                                                                                                    |
| Calibration Source Calibration Source Other Calibration Mix Calibration Mix Traditional FlexMix System Self-Check Options Run system self-check in 'Check' mode Run system self-check in 'Check' calibrate if required' mode (please press F1 to view the help on what will be run for self-check) -Schedule Self-Check                                                                                 | Run system self-check in 'Check, Calibrate if requi<br>(please press F1 to view the help on what will be run for<br>Schedule Self-Check<br>Day Wednesdays      Time 12 AM<br>Settings<br>Polarity Positive                                                                                                    |
| System Self-Check Options  Run system self-check in 'Check' mode  Run system self-check in 'Check' mode  Run system self-check in 'Check' calibrate if required' mode  (please press F1 to view the help on what will be run for self-check)  -Schedule Self-Check  Time 12 AM  *                                                                                                    | Run system self-check in 'Check, Calibrate if requi<br>(please press F1 to view the help on what will be run for<br>Schedule Self-Check<br>Day Wednesdays      Time 12 AM<br>Settings<br>Polarity Positive      TOURD                                                                                                    |
| Calibration Source  a Auto-Ready  Other  Calibration Mix  Traditional  FlexMix  System Self-Check Options  Run system self-check in 'Check' mode  Run system self-check in 'Check' calibrate if required' mode  (please press F1 to view the help on whot will be run for self-check)  Schedule Self-Check Day Wednesdays Time 12 AM                                                                    | Run system self-check in 'Check, Calibrate if required (please press F1 to view the help on what will be run for Schedule Self-Check     Day Wednesdays      Time 12 AM     Settings     Polarity Positive      OVPD     OVPD                                                                                                    |
| Calibration Source Calibration Source Other Calibration Mix Traditional FlexMix System Self-Check Options Run system self-check in 'Check' mode Run system self-check in 'Check' calibrate if required' mode (please press F1 to view the help on what will be run for self-check) Schedule Self-Check Day Wednesdays Time 12 AM Cettings                                                               | Run system self-check in 'Check, Calibrate if required (please press F1 to view the help on what will be run for Schedule Self-Check     Day Wednesdays      Time 12 AM     Settings     Polarity Positive      DVPD     Easy-IC                                                                                                    |
| Calibration Source  a Auto-Ready  Other  Calibration Mix  Traditional  FlexMix  System Self-Check Options  Nun system self-check in 'Check' mode  Run system self-check in 'Check' mode  Run system self-check in 'Check' alibrate if required' mode (please press F1 to view the help on what will be run for self-check)  Schedule Self-Check Day Wednesdays  Time 12 AM  Settings  Palarity Desitive | <ul> <li>Run system self-check in 'Check, Calibrate if required (please press F1 to view the help on what will be run for Schedule Self-Check</li> <li>Day Wednesdays * Time 12 AM</li> <li>Settings</li> <li>Polarity Positive *</li> <li>UVPD</li> <li>Easy-IC</li> </ul>                                                                                                    |

- **Current Calibration Options** •
  - "Auto-Ready" is set as Calibration Source by • default (auto and manual modes)

Thermo Fi

- Select "Other" to calibrate with syringe pump (manual mode only)
- Auto-Ready Ion Source only uses pre-filled • FlexMix vials
- System Self Check Options
  - Self-Check can be set to « Check » or « Check, • Calibrate if required » (and systematically set to « Orbitrap Mass & System » calibration type)
  - Day and time for Self-Check is defined .
  - The polarity (*« Positive » or « Positive* & • *Negative* ») and optional calibrations used for Self-Check are defined in Settings section

#### **Self-Check Pre-Conditions**

- Self-Check settings
  - They are indicated in status pane of calibration tab
- Self-Check (Auto-Calibration) procedure is pursued only if
  - The instrument is in standby or scanning ("On")
  - Auto-Ready is current Calibration Source in Tune Preferences
  - Self-Check is enabled in diagnostics (notification in Tune Preferences Self-Check is disabled)
- Self-Check procedure is deferred and subsequently run if
  - There is an acquisition in progress (acquisition sequence or tune recording) at the time of scheduled Self-Check
  - Acquisition queue gets empty within the 24 hours of scheduled Self-Check (check every 5 min)

![](_page_36_Figure_12.jpeg)

| Calibration Mix<br>Traditional<br>FlexMix                                                                                               |
|----------------------------------------------------------------------------------------------------|
| System Self-Check Options                                                                                                    |
| System Self-Check is disabled. It can be toggled via the Diagnostics menu<br>under System / Auto-Ready / Utilities / Toggle Self Check. |

#### **Self-Check Procedure**

- 5-min delay Self-Check preparation
  - · Notification displayed in Tune bottom panel that Self-Check is about to start; text updated every minute

Self-check will start automatically in 5 minute(s). Please go to Calibration panel to initiate now or abort.

- Same information displayed in notification area of calibration panel
- · Show « Initiate Self-Check » / « Abort Self-Check » buttons and disable « Start » button in calibration panel
- Self-Check execution
  - Start after 5-min preparation has elapsed
  - Instrument is switched to « On » if currently in standby
  - · Calibration UI selection updated to match Self-Check settings (mode, polarity, and optional calibrations)
  - During Self-Check execution
    - Tune operations are disabled, procedure can be aborted by pressing relevant button (aborted Self-Check not run until next scheduled check)
    - Self-Check running status is displayed (progress bar, notification panel)

![](_page_37_Picture_16.jpeg)

#### **Calibration Tab**

- « Manual » conventional one-click calibration
  - Can be performed at any time by pressing « Start » in Calibration tab
  - All conventional calibration modes and types are available
- Auto-Ready Ion Source is used for « Manual » one-click calibration as long as it is defined as the Calibration Source in Tune Preferences
- Status pane displays calibration sets with recommended re-calibration dates
  - Dates become bolded/italicised when due date = today or day in past
- Caret opens to display last calibration dates
- Under System, last calibration dates can be displayed for optional calibrations

![](_page_38_Picture_10.jpeg)

#### **Calibration Tab - Calibration Types**

![](_page_39_Figure_3.jpeg)

| Туре    | Orbitrap Mass & System * |
|---------|--------------------------|
|         | Optional Calibrations    |
| UVPD    |                          |
| Easy-IC |                          |

- Types: Orbitrap Mass or Orbitrap Mass & System
- Selecting Orbitrap Mass triggers the following calibrations:
  - multiplier
  - Orbitrap mass
- Selecting Orbitrap Mass & System triggers the following calibration set, in order:
  - Ion Optics
  - Ion Trap
  - Quadrupole
  - pAGC
  - Orbitrap mass
- If Orbitrap Mass & System selected, "Optional Calibrations" are exposed (based on configuration & polarity\* selected)

Same as with Conventional source

#### **Calibration Tab - Calibration Modes**

| • | Calibration |                                |
|---|-------------|--------------------------------|
|   | Mode        | Check, Calibrate if required 💌 |
|   | Polarity    | Check                          |
|   | Туре        | Check, Calibrate if required   |
|   | 21          | Calibrate                      |
|   |             |                                |

- Modes: "Check", "Check, calibrate if required", or "Calibrate"
  - A spray check and calibrant purity evaluation are automatically run prior to any calibration set
  - "Check, calibrate if required" operates as follows:
    - Any failed checks are automatically calibrated (as well as dependent calibrations)
    - The system automatically runs calibrations that have expired (bypass check), i.e., *Multiplier gain* after 7 days and all remaining calibrations after 28 days
    - The system automatically runs Orbitrap mass calibration

Same as with Conventional source

•

#### **Calibration Tab**

- Calibration status are displayed for polarity (+) or (+/-)
- FlexMix level is indicated in status panel
  - "Full" when >= 3.75ml (>=75%)
  - 0% when <= 125ul
  - 70% when >= 3.50ml
  - 5% decrement starting at 70%
  - "Replace Vial" when 0%

- Red indicator is displayed when 0% start button is disabled, hover text indicates 'Replace Vial'
- Orange indicator is displayed when 10% 1%
- No color indicator when above 10%

![](_page_41_Figure_12.jpeg)

![](_page_41_Picture_13.jpeg)

Thermo Fi

#### **Calibration Results – Self-Correction And Recommendations**

- Upon any calibration failure, two procedure checks are run before the result is reported:
  - 1. Spray stability check
    - If spray check fails, system will attempt to self-correct spray issue for 5 min. Once stable spray is re-established, the sequence will resume starting from the
      procedure that originally failed
    - If spray cannot be recovered, the check is aborted and the following notifications appears: "A <procedure> failed due to spray instability. Please see below for recovery recommendations."
      - "A <procedure> failed due to spray instability. Please perform following tasks and retry:
      - -- Run the 'Flush Calibration Source Lines' diagnostic in attempt to clear any residual air bubbles from the lines
      - -- Re-seat the fittings between the calibrant pump and the sprayer
      - -- Run the 'Calibration Source HV Calibration' diagnostic to ensure the spray voltage is set properly
    - If spray check passes, the second procedure check is run.

#### 2. Calibrant purity evaluation

- If cal mix evaluation fails, system will attempt to recover acceptable calibrant purity by running one flush cycle of calibration source lines
- If acceptable cal mix purity cannot be recovered, the procedure is aborted and the following notifications appears: "A <procedure> failed due to calibrant contamination or degradation. Please see below for recovery recommendations."
  - "A <procedure> failed due to calibrant contamination or degradation. Please perform following tasks and retry:
  - -- Run the 'Flush Calibration Source Lines' diagnostic in attempt to clear any contamination buildup from the lines
  - -- Change the calibrant bottle to a fresh one

#### **Calibration Results – Procedure vs Calibration Failure**

![](_page_43_Picture_3.jpeg)

 If the 'Check-only' routine is failed, but procedure checks pass, the system will recommend the user run in "Check, Calibrate if required" mode.

If the calibration is run in 'Check, Calibrate if required" or "Calibrate" mode and fails, but both procedure checks pass, a true calibration failure is recorded.

Same as with Conventional source

#### Calibration Results – 'Orange' vs 'Red' Status

![](_page_44_Figure_3.jpeg)

Full (>= 70%)

Optional Calibrations

FlexMix Volume

- Status will show an orange indicator light when:
  - A procedure failure (spray stability or calibrant purity evaluation) is recorded during a calibration procedure
  - A single calibration is run from diagnostics
  - A single check is run from diagnostics and fails
  - A procedure is aborted
- Status will show a red indicator light when:
  - A true calibration failure is recorded (calibration fails and both procedure checks pass)
- Hovering over indicator light will provide explanation of state

1 A calibration or check procedure run from diagnostic has completed. Please run a System calibration from the Calibration Tab in "Check, calibrate if required" mode to recover and /or receive detailed recovery instructions.

Same as with Conventional source

#### **Calibration Procedures in Diagnostics**

| Diagnostics                                       |
|---------------------------------------------------|
| Check Only (Applies only to Standard Calibration) |
| <ul> <li>Hardware</li> </ul>                      |
| ► System                                          |
| <ul> <li>Calibration</li> </ul>                   |
| <ul> <li>Standard Calibration</li> </ul>          |
| ✓ Positive                                        |
| Ion Optics                                        |
| ▶ 🔄 Ion Trap                                      |
| Quadrupole                                        |
| <ul> <li>Orbitrap</li> </ul>                      |
| Predictive AGC                                    |
| ✓ Positive Extended                               |
| <ul> <li>Intact Protein Mode</li> </ul>           |
| <ul> <li>High Mass Range</li> </ul>               |
| Negative                                          |
| ► ETD                                             |
| ETD Extended                                      |
| UVPD                                              |
| ▶ Tools                                           |
| <ul> <li>TNG Database</li> </ul>                  |
|                                                   |

- Calibration tree can be found in the customer diagnostics pane under "Standard Calibration"
  - Individual calibrations may be checked or run
  - As the system requires calibrations to be run in the proper order as a set and some calibrations affect dependent calibrations, calibrating from the diagnostics pane will have the following affect on the status panel in the calibration pane:

| Result in Diagnostics | Impact on Status Panel |
|-----------------------|------------------------|
| Check passes          | No impact              |
| Check fails           | Associated set ORANGE  |
| Calibration passes    | Associated set ORANGE  |
| Calibration fails     | Associated set ORANGE  |

#### **Diagnostics & Readbacks**

| iagnostics                                                                                                    |
|----------------------------------------------------------------------------------------------------|
| Check Only (Applies only to Standard Calibration)                                                                                                    |
| Detector      Ion Source                                                                                                    |
| <ul> <li>Ion Source</li> <li>Auto-Ready         <ul> <li>Start Spray</li> <li>Stop Spray</li> <li>Check Spray Stability</li> <li>Check Calibrant Solution</li> <li>Fluidics</li> <li>Flush Lines</li> <li>New Vial Installed</li> <li>Clean Emitter</li> <li>Calibrate Flow/Pressure</li> <li>Check Flow Paths</li> </ul> </li> <li>High Voltage         <ul> <li>Ramp HV Supply</li> <li>Calibrate Spray Voltage</li> <li>Toggle Self Check</li> <li>Print Settings</li> </ul> </li> </ul> |
| Toggle Verbosity                                                                                                    |

- Auto Ready Ion Source Diagnostics
  - FlexMix infusion using Auto Ready Ion Source must be manually started to run a diagnostic that requires it
  - Toggle available to enable / disable Self-Check (B

#### System Self-Check Options

System Self-Check is disabled. It can be toggled via the Diagnostics menu under System / Auto-Ready / Utilities / Toggle Self Check.

#### Auto Ready Ion Source Readbacks

![](_page_46_Picture_9.jpeg)

#### New Features and Integration with Orbitrap Tribrid Series ICSW 3.5

- The new FAIMS Pro Duo Interface extends FAIMS application to a wide range of chromatographic flow rates
- Compensation Voltage (CV) switching time has been further optimized for targeted applications
- Management of Carrier Gas flow has been modified to facilitate the optimization of spray stability in nanoflow LC applications
- Availability
  - All Tribrid models
- New features aligned with Orbitrap Exploris Series (OES) ICSW 3.1

![](_page_47_Picture_8.jpeg)

#### **FAIMS Pro Duo Interface**

- FAIMS Application Over a Wide Range of Chromatographic Flow Rates
  - Analyses with FAIMS Pro Duo Interface possible with the OptaMax NG ion source at flow rates up to 1 mL/min
  - FAIMS with HESI / APCI ion source type supported by Instrument Control Software

| n Source Properties                  |                     | lo | n Source Properties                  |                       |                                             |
|--------------------------------------|---------------------|----|--------------------------------------|-----------------------|---------------------------------------------|
| Ion Source Type                      | NSI                 | •  | Ion Source Type                      | H-ESI *               | H-ESI                                       |
| Spray Voltage                        | Static              | •  | Spray Voltage                        | Static -              | APCI                                        |
| Positive Ion (V)                     | 1500                | า  | Positive Ion (V)                     | 3500                  | ESI                                         |
| Negative Ion (V)                     | 600                 | า  | Negative lon (V)                     | 2500                  | j                                           |
| Gas Mode                             | Static              | •  | Gas Mode                             | Static -              |                                             |
| lon Transfer Tube Temp (°C)          | 275                 | า  | Sheath Gas (Arb)                     | 2                     | í – – – – – – – – – – – – – – – – – – –     |
| Use Ion Source Settings from<br>Tune |                     |    | Aux Gas (Arb)                        | 4.3                   | ĺ                                           |
| FAIMS Mode                           | Standard Resolution | •  | lon Transfer Tube Temp (°C)          | 275                   | Ĵ                                           |
| FAIMS Gas                            | Static              | -  | Vaporizer Temp (°C)                  | 0                     | )                                           |
| FAIMS Gas (L/min)                    | 0                   | า  | APPI Lamp                            | Not in Use 👻          | )                                           |
|                                      |                     | =  | Use Ion Source Settings from<br>Tune |                       |                                             |
|                                      |                     |    | FAIMS Mode                           | Standard Resolution 🔹 | FAIMS is not supported for H-ESI source ty  |
|                                      |                     |    | FAIMS Gas                            | Static -              | FAIMS is not supported for APCI source typ  |
|                                      |                     |    | FAIMS Gas (L/min)                    | 0                     | FAIMS is not supported for ESI source type. |

#### Orbitrap Tribrid Series ICSW 3.4

FAIMS only supported for NSI source type

Orbitrap Tribrid Series ICSW 3.5

| rce Properties                   |                       |   | n Source Properties                  |                       |       |
|----------------------------------|-----------------------|---|--------------------------------------|-----------------------|-------|
| Source Type                      | NSI -                 |   | Ion Source Type                      | H-ESI -               | H-ESI |
| ray Voltage                      | NSI                   |   | Spray Voltage                        | Static +              | APCI  |
| ritive lon 00                    | H-ESI                 |   | Positive Ion (V)                     | 3500                  | ESI   |
| suve ion (v)                     | APCI                  |   |                                      |                       |       |
| gative lon (V)                   | ESI                   |   | Negative Ion (V)                     | 2500                  | -     |
| s Mode                           | Static 🔹              |   | Gas Mode                             | Static •              |       |
| Transfer Tube Temp (°C)          | 275                   |   | Sheath Gas (Arb)                     | 2                     |       |
| e Ion Source Settings from<br>ne |                       |   | Aux Gas (Arb)                        | 4.3                   |       |
| MS Mode                          | Standard Resolution 🔹 |   | lon Transfer Tube Temp (°C)          | 275                   |       |
| tal Carrier Gas Flow             | Static +              |   | Vaporizer Temp (°C)                  | 0                     |       |
| tal Carrier Gas Flow (L/min)     | 4.6                   |   | APPI Lamp                            | Not in Use 🔹          |       |
|                                  |                       | R | Use Ion Source Settings from<br>Tune |                       |       |
|                                  |                       |   | FAIMS Mode                           | Standard Resolution * |       |
|                                  |                       |   | Total Carrier Gas Flow               | Static •              |       |
|                                  |                       |   | Total Carrier Gas Flow (L/min)       | 4.6                   |       |

FAIMS supported for ALL source types

#### **Optimized FAIMS CV Post-switching Delay Time for more Productive Targeted Acquisition**

- Time necessary between the application of two consecutive CV settings to wait for the completion of the ion transfer through the FAIMS interface
- Previous implementation (ICSW 3.4 and earlier)
- CV switching time dependent on ion tranfer tube (ITT) geometry
   MS with round bore ITT: 40 ms (e.g., Orbitrap Fusion)
   MS with high capacity ITT: 25 ms (e.g., Orbitrap Eclipse)
- New implementation (ICSW 3.5)
  - CV switching time dependent on ion tranfer tube geometry and magnitube of CV change
  - Fixed switching for CV steps above 2V and shorter time for smaller CV steps (following linear interpolant)

| ITT Geometry      | CV switching time |              | Instruments                                   |
|-------------------|-------------------|--------------|-----------------------------------------------|
|                   | CV step ≥ 2V      | CV step ≤ 1V |                                               |
| Round bore ITT    | 40 ms             | < 25 ms      | Orbitrap Fusion, Orbitrap ID-X, Orbitrap IQ-X |
| High capacity ITT | 25 ms             | < 15 ms      | Orbitrap Fusion Lumos, Orbitrap Eclipse       |

#### Modified Management of Carrier Gas Flow To Address Spray Stability Issues at Nanoflow LC Rates

- FAIMS carrier gas flow needs to be user settable within a defined range to address spray stability issue
- Implementation in ICSW 3.4 and earlier based on two parameters controlling a single gas flow / line
  - Carrier Gas Flow hidden parameter taking a fixed value depending on ion tranfer tube (ITT) geometry
  - FAIMS Gas (or FAIMS User Set Gas) User defined parameter accessible in Method Editor and Tune Page
    - FAIMS Mode
      Standard Resolution

      FAIMS Gas
      Static

      FAIMS Gas (L/min)
      0

      ICSW 3.5
      FAIMS Mode
      Icandard Resolution
      Total Carrier Gas Flow
      Total Carrier Gas Flow (L/min)
      4.6

ThermoE

#### • New implementation in ICSW 3.5

- Carrier Gas Flow and FAIMS Gas are merged into a single parameter « Total Carrier Gas Flow » accessible in Method Editor and Tune
- User settable ranges for Total Carrier Gas Flow
  - Round bore ITT: 3.5-7.7 L/min (default value: 4.6 L/min)
  - High capacity ITT: 0.7-4.3 L/min (default value: 1.2 L/min)
- Total Carrier Gas Flow value for methods converted from ICSW 3.4 (or earlier)
  - Same ITT geometry: Default Total Carrier Gas Flow value + Previous User Set Gas value
  - Different ITT geometry: Default Total Carrier Gas Flow value

### **Advanced Peak Determination (APD)**

#### **Broaden and Improved Implementation across Orbitrap Tribrid Family**

- Aligned with Orbitrap Exploris Series ICSW 3.1
- Now Standard for all Orbitrap Tribrid products
- Application mode specific versions of peak annotation algorithm

Improved peak annotation of small molecules, e.g., halogenated compounds, reducing MS2 triggering on isotopes

![](_page_51_Figure_7.jpeg)

### Support for Extended Low Mass Range m/z 40 in MS<sup>n</sup> Scans

#### **Enabling Identification of Additional Fragment Ions for Chemical Structure Elucidation**

- Available for all Tribrid models
- Applied only to MS<sup>n</sup> scans (no MS1)
- Applied to Orbitrap and Ion Trap scans

| Detector Type                                          | Orbitrap -                                        | Detector Type       | Orbitrap 🔹 🖈          |
|--------------------------------------------------------|---------------------------------------------------|---------------------|-----------------------|
| Orbitrap Resolution                                    | 30000 👻                                           | Orbitrap Resolution | 30000 - 🖈             |
| Mass Range                                             | Normal 🔹                                          | Mass Range          | Normal 🔹 🛧            |
| Scan Range Mode                                        | Define First Mass 🔻                               | Scan Range Mode     | Define First Mass 🔹 🖈 |
| First Mass (m/z)                                       | 40                                                | First Mass (m/z)    | 40 🖈                  |
| AGC T Value (40) out of range<br>should be between: 50 | e for First Mass (m/z). The set value<br>and 2000 | AGC Target          | Standard 🔹 🖈          |
| ICS                                                    | W 3.4                                             | ICSV                | V 3.5                 |

hermo

- Modified calibrations including ions below m/z 50. Application controlled by toggle in Diagnostics
  - Accessible under System>Low Mass Option>Turn On/Off Calibration Include Low Mass Ions
  - « On » by default for Orbitrap IQ-X. « Off » for all other Tribrid
  - List of required calibrations after turning on the option displayed in Diagnostics report

| ✓ Low Mass Option                                |
|--------------------------------------------------|
| Print Current Low Mass Calibration Status        |
| Turn On/Off Calibration Include Low Mass Ions    |
| Evaluate Low Mass Fragmentation Efficiency by LT |
| Evaluate Low Mass Fragmentation Efficiency by OT |

| Turn On/Off Calibration Include Low Mass Ions                                                        |
|----------------------------------------------------------------------------------------------------|
| Calibration is including 40-50 m/z ions                                                              |
| The instrument need to be recalibrated with the following order to get the best low mass performance |
| Please run the following calibrations:                                                               |
| 1. Main calibration - Optics - Multipole RF Amplitude Twice                                          |
| 2. Main calibration - Ion Trap - Resolution Normal Mass Range - All Scan Speed                       |
| 3. Standard calibration - Ion Trap - Mass - All Scan Speed                                           |
| 4. Main calibration - Optics - CTrap RF                                                              |
| 5. Standard calibration - Orbitrap - Mass                                                            |

### Support for Extended Low Mass Range m/z 40 in MS<sup>n</sup> Scans

#### **Enabling Identification of Additional Fragment Ions for Chemical Structure Elucidation**

**Thermo Fisher** 

![](_page_53_Figure_2.jpeg)

Fragments in mass range m/z 40-60 provide fragmentation ions distinguishing the two isomers

# **Support for Mild Trapping**

### **Enabling Reduced Fragmentation of Fragile and Labile Compounds**

Aligned with OES ICSW 3.1; Available for all Tribrid models (small molecule application mode)

Application Mode

Small Molecule

Method Duration (min)

New checkbox in Method Editor / toggle in Tune Diagnostics

|                                                               | Settings                                                                                                    |                                                   |
|---------------------------------------------------------------|----------------------------------------------------------------------------------------------------|---------------------------------------------------|
| Application Mode<br>Peptide 💌<br>Method Duration (min)        | Infusion Mode<br>Expected LC Peak Width (s)<br>Advanced Peak<br>Determination<br>Default Charge State<br>Internal Mass Calibration | Liquid Chromatograph *<br>30<br>30<br>30<br>0ff * |
|                                                               |                                                                                                    |                                                   |
| lethod Edito                                                  | 2 1973-1974 - 1974 - 1974 - 1974 - 1974 - 1974 - 1974 - 1974 - 1974 - 1974 - 1974 - 1974 - 1974 - 1974 - 1974 -<br>1               |                                                   |
| lethod Edito                                                  | r<br>Settings                                                                                                    |                                                   |
| Application Mode                                              | Settings<br>Infusion Mode<br>Expected LC Peak Width (s)                                                                            | Liquid Chromatograph 🔹                            |
| Application Mode<br>Small Molecule •<br>Method Duration (min) | r<br>Settings<br>Infusion Mode<br>Expected LC Peak Width (s)<br>Advanced Peak<br>Determination                                     | Liquid Chromatograph v<br>30                      |

#### **ICSW 3.5 Method Editor** Settings Application Mode Infusion Mode Liquid Chromatography Peptide -Expected LC Peak Width (s) 30 Method Duration (min) Advanced Peak Determination 2 Default Charge State Off Internal Mass Calibration Orbitrap Fusion, Fusion Lumos, Eclipse **Method Editor** Settings

Infusion Mode

Advanced Peak

Determination Mild Trapping Default Charge State Enable Xcalibur Acquire)

Expected LC Peak Width (s)

Liquid Chromatograph

6

#### Diagnostics Toggle in Tune

Mild Trapping

Toggle Mild Trapping During Tune Acquisitions (Small Molecule Mode)

Thermo Fisher

Characeterize Mild Trapping FlexMix

#### Orbitrap ID-X, IQ-X

| Method Editor         |                                                              |                        |  |  |  |  |  |
|-----------------------|--------------------------------------------------------------|------------------------|--|--|--|--|--|
|                       | Settings                                                     | e                      |  |  |  |  |  |
|                       | Infusion Mode                                                | Liquid Chromatograph 👻 |  |  |  |  |  |
| Method Duration (min) | Expected LC Peak Width (s)<br>Advanced Peak<br>Determination | 6                      |  |  |  |  |  |
|                       | Mild Trapping                                                |                        |  |  |  |  |  |
|                       | Default Charge State                                         | 1                      |  |  |  |  |  |
|                       | Enable Ycalibur AcquireY                                     |                        |  |  |  |  |  |

#### **ICSW 3.4**

# **Support for Mild Trapping**

- Injection energy reduced upon injection into the IRM
- Significant decrease in fragmentation of most fragile compounds (up to 50%)
- Moderate decrease in overal signal (≈ 20%)

![](_page_55_Figure_5.jpeg)

Thermo Fi

### Support for Absolute and Normalized HCD Collision Energy

#### **Enabling Expanded Control on Compound Fragmentation**

- Aligned with Orbitrap Exploris Series ICSW 3.1
- New parameter in Method editor (and Tune/Define Scan) HCD Collision Energy Type
  - Available as a property of MSn scan type (e.g., ddMS2, tMS2, or DIA)
  - Drive the definition of Absolute or Normalized value in HCD Collision Energy Field (reflected by displayed unit)
  - Control the type of HCD CE value used in Mass list table for targeted or directed acquisition but cannot be used for the definition of target specific HCD CE type

HCD Collision Energy Type Normalized HCD Collision Energy Type Absolute HCD Collision Energy (%) Defined in Table HCD Collision Energy (V) **Defined in Table** ADD TO I DELETE TO IMPORT ADD -Mass List Table Mass List Table z HCD Collision Energy (%) z HCD Collision Energy (V) Compound Formula Adduct Compound Formula Adduct m/z m/z 30 30 524.265 524.265 1 1 1 1 2 2 35 2 35 600 600

| Collision Energy Mode                              | Fixed               | • |
|----------------------------------------------------|---------------------|---|
| HCD Collision Energy Type                          | Absolute            | • |
| HCD Collision Energy (V)                           | 40                  |   |
|                                                    |                     |   |
| Collision Energy Mode                              | Fixed               | • |
| Collision Energy Mode<br>HCD Collision Energy Type | Fixed<br>Normalized | • |

Thermo Ei

#### **Enabling More Flexibility in Directed Acquisition (DDA With Inclusion List)**

- Aligned with Orbitrap Exploris Series ICSW 3.1
- New option in Method editor Set Collision Energy per Compound
  - Available as a property of Targeted Mass Filter for HCD Activation Type •
  - Further flexibility through possible combination with ٠
    - Normalized or Absolute HCD CE •
    - « Perform dependent scan on most intense ion if no targets are found »

|                           |                  |   |   |                                   |                         |                        |               | E |
|---------------------------|------------------|---|---|-----------------------------------|-------------------------|------------------------|---------------|---|
|                           |                  |   |   |                                   |                         |                        |               |   |
|                           |                  |   |   | Compound                          | m/z                     | HCD Collisio           | on Energy (%) |   |
|                           |                  |   | 1 |                                   | 524.265                 | 30                     |               |   |
| Collision Energy Mode     | Fixed            | - | 2 |                                   | 600                     | 35                     |               |   |
| HCD Collision Energy Type | Normalized       | • |   |                                   |                         |                        |               |   |
| HCD Collision Energy (%)  | Defined in Table |   |   | Mass Tolerance                    | e                       | 000                    | ppm           | • |
|                           |                  |   |   | Low                               |                         |                        | 25            |   |
|                           |                  |   |   | High                              |                         |                        | 25            |   |
|                           |                  |   |   | Set Collision Er                  | nergy per               | Compound               |               |   |
|                           |                  |   |   | Perform depen<br>intense ion if n | ident scar<br>o targets | n on most<br>are found |               |   |

![](_page_57_Picture_9.jpeg)

Fixed

40

Normalized

Collision Energy Mode HCD Collision Energy Type

HCD Collision Energy (%)

![](_page_57_Picture_11.jpeg)

**Thermo Fisher** 

### **Enabling More Flexibility in Directed Acquisition (DDA With Inclusion List)**

| Collision Energ                         | y Application                       | Case 1                                                                                                    | Case 2                                                         | Case 3                                                                             | Case 4                                                               |
|-----------------------------------------|-------------------------------------|----------------------------------------------------------------------------------------------------|----------------------------------------------------------------|------------------------------------------------------------------------------------|----------------------------------------------------------------------|
| Set Collision Energ                     | y per Compound                      | FALSE                                                                                                    | FALSE                                                          | TRUE 🔀                                                                             | TRUE 🔀                                                               |
| Perform depende<br>intense lons if no t | nt scan on most<br>argets are found | FALSE                                                                                                    | TRUE 🔀                                                         | FALSE                                                                              | TRUE 🔀                                                               |
| Collision Energy                        | Targets (Table)                     | Fixed OR Stepped for all targets                                                                              | Fixed OR Stepped for all                                       | Fixed for all targets (greyed out)                                                 | Fixed for all (targets & additional ions)                            |
| Mode                                    | Additional lons                     | n.a.                                                                                                    | (targets & additional ions)                                    | n.a.                                                                               | (greyed out)                                                         |
| HCD Collision                           | Targets (Table)                     | Absolute OR Normalized for all targets                                                                        | Absolute OR Normalized for all                                 | Absolute OR Normalized for all targets                                             | Absolute OR Normalized for all                                       |
| Energy Type                             | Additional lons                     | n.a.                                                                                                    | (targets & additional ions)                                    | n.a.                                                                               | (targets & additional ions)                                          |
| HCD Collision                           | Targets (Table)                     | In Scan Property:<br>1 (frozen) value applied to all targets OR<br>2-5 (frozen) values applied to all targets | In Scan Property:<br>1 (frozen) value OR                       | In Scan Property: "Defined in Table"<br>-> In Table: 1 individual value per target | In Table:<br>1 individual value per target                           |
| Energy Value                            | Additional lons                     | n.a.                                                                                                    | 2-5 (frozen) values applied to all (targets & additional ions) | n.a.                                                                               | In Scan Property:<br>1 (frozen) value applied to all additional ions |

#### **Enabling More Flexibility in Directed Acquisition (DDA With Inclusion List)**

| Collision Energ                          | y Application                        | Case 1                                                                                                    | Case 2                                                            | Case 3                                                                             | Case 4                                                               |
|------------------------------------------|--------------------------------------|----------------------------------------------------------------------------------------------------|-------------------------------------------------------------------|------------------------------------------------------------------------------------|----------------------------------------------------------------------|
| Set Collision Energ                      | y per Compound                       | FALSE                                                                                                    | FALSE                                                             | TRUE 🗵                                                                             | TRUE 🗵                                                               |
| Perform dependent so<br>lons if no targe | can on most intense<br>ets are found | FALSE                                                                                                    | TRUE 🗷                                                            | FALSE                                                                              | TRUE 🗵                                                               |
| Collision Energy                         | Targets (Table)                      | Fixed OR Stepped for all targets                                                                              | Fixed OR Stepped for all                                          | Fixed for all targets (greyed out)                                                 | Fixed for all (targets & additional ions)                            |
| Mode                                     | Additional Ions                      | n.a.                                                                                                    | (targets & additional ions)                                       | n.a.                                                                               | (greyed out)                                                         |
| HCD Collision                            | Targets (Table)                      | Absolute OR Normalized for all targets                                                                        | Absolute OR Normalized for all (targets &                         | Absolute OR Normalized for all targets                                             | Absolute OR Normalized for all                                       |
| Energy Type                              | Additional Ions                      | n.a.                                                                                                    | additional ions)                                                  | n.a.                                                                               | (targets & additional ions)                                          |
| HCD Collision                            | Targets (Table)                      | In Scan Property:<br>1 (frozen) value applied to all targets OR<br>2-5 (frozen) values applied to all targets | In Scan Property:<br>1 (frozen) value OR                          | In Scan Property: "Defined in Table"<br>-> In Table: 1 individual value per target | In Table:<br>1 individual value per target                           |
| Energy Value                             | Additional lons                      | n.a.                                                                                                    | 2-5 (frozen) values applied to all<br>(targets & additional ions) | n.a.                                                                               | In Scan Property:<br>1 (frozen) value applied to all additional ions |

н

|   | Compound         | m/z         |         |       |
|---|------------------|-------------|---------|-------|
| 1 |                  | 524.265     |         |       |
| 2 |                  | 600         |         |       |
|   |                  |             |         |       |
|   |                  |             |         |       |
|   |                  |             | 000     |       |
|   | Mass Tolerance   | e           |         | ppm • |
|   | Low              |             |         | 25    |
|   | High             |             |         | 25    |
|   | Set Collision Er | nergy per C | ompound |       |
|   | Perform depen    | dent scan   | on most |       |

| Collision Energy Mode     | Fixed      | * |
|---------------------------|------------|---|
| HCD Collision Energy Type | Normalized | Ŧ |
| HCD Collision Energy (%)  | 40         |   |
|                           |            |   |
| Collision Energy Mode     | Fixed      |   |

Absolute

40

HCD Collision Energy Type

HCD Collision Energy (V)

| ollision Energy Mode       | Stepped *    |
|----------------------------|--------------|
| ICD Collision Energy Type  | Normalized - |
| ICD Collision Energies (%) | 15,20        |
|                            |              |
| ollision Energy Mode       | Stepped •    |
| CD Collision Energy Type   | Absolute -   |
| CD Collision Energies (V)  | 15,20        |

60

intense ion if no targets are found

#### **Enabling More Flexibility in Directed Acquisition (DDA With Inclusion List)**

| Collision Energy Application           |                                                                                | Case 1                                                                                                    | Case 2                                                            | Case 3                                                                             | Case 4                                                               |
|----------------------------------------|--------------------------------------------------------------------------------|----------------------------------------------------------------------------------------------------|-------------------------------------------------------------------|------------------------------------------------------------------------------------|----------------------------------------------------------------------|
| Set Collision Energ                    | Set Collision Energy per Compound     FALSE     FALSE                          |                                                                                                    | TRUE 🗷                                                            | TRUE 🗵                                                                             |                                                                      |
| Perform dependent s<br>Ions if no targ | can on most intense<br>ets are found                                           | FALSE                                                                                                    |                                                                   |                                                                                    | TRUE 🗵                                                               |
| Collision Energy                       | ergy Targets (Table) Fixed OR Stepped for all targets Fixed OR Stepped for all |                                                                                                    | Fixed OR Stepped for all                                          | Fixed for all targets (greyed out)                                                 | Fixed for all (targets & additional ions)                            |
| Mode                                   | Additional lons                                                                | n.a.                                                                                                    | (targets & additional ions)                                       | n.a.                                                                               | (greyed out)                                                         |
| HCD Collision<br>Energy Type           | Targets (Table)                                                                | Absolute OR Normalized for all targets                                                                        | Absolute OR Normalized for all (targets &                         | Absolute OR Normalized for all targets                                             | Absolute OR Normalized for all                                       |
|                                        | Additional lons                                                                | n.a.                                                                                                    | additional ions)                                                  | n.a.                                                                               | (targets & additional ions)                                          |
| HCD Collision                          | Targets (Table)                                                                | In Scan Property:<br>1 (frozen) value applied to all targets OR<br>2-5 (frozen) values applied to all targets | In Scan Property:<br>1 (frozen) value OR                          | In Scan Property: "Defined in Table"<br>-> In Table: 1 individual value per target | In Table:<br>1 individual value per target                           |
| Energy Value                           | Additional lons                                                                | n.a.                                                                                                    | 2-5 (frozen) values applied to all<br>(targets & additional ions) | n.a.                                                                               | In Scan Property:<br>1 (frozen) value applied to all additional ions |

|      |                   |             | ADD 5        |          |         |                           |            |   |                  |
|------|-------------------|-------------|--------------|----------|---------|---------------------------|------------|---|------------------|
|      | Compound          | m/z         | and a second |          |         |                           |            |   |                  |
| 1    |                   | 524.265     |              |          |         | Collision Energy Mode     | Fixed      | • | Collision Ener   |
| 2    |                   | 600         |              |          |         | HCD Collision Energy Type | Normalized | • | HCD Collision    |
|      |                   |             |              |          |         | HCD Collision Energy (%)  | 40         |   | HCD Collisior    |
|      | Mart              | _           | 000          |          |         |                           |            |   |                  |
|      | iviass i oleranci | e           |              | ppm      | <b></b> | Collision Energy Mode     | Fixed      | • | Collision Energy |
|      | Low               |             |              | 25       |         | conson energy mode        |            |   | Comston Energ    |
|      | High              |             |              | 25       |         | HCD Collision Energy Type | Absolute   |   | HCD Collision    |
|      | Set Collision Er  | nergy per ( | Compound     |          |         | HCD Collision Energy (V)  | 40         |   | HCD Collision    |
| p@tł | Perform depen     | ident scan  | on most      | <b>v</b> |         |                           |            |   |                  |

61

intense ion if no targets are found

| Collision Energy Mode      | Stepped    | • |
|----------------------------|------------|---|
| HCD Collision Energy Type  | Normalized | * |
| HCD Collision Energies (%) | 15,20      |   |
|                            |            |   |

| ollision Energy Mode      | Stepped *  |  |
|---------------------------|------------|--|
| CD Collision Energy Type  | Absolute • |  |
| CD Collision Energies (V) | 15,20      |  |

#### **Enabling More Flexibility in Directed Acquisition (DDA With Inclusion List)**

| Collision Energ                        | Collision Energy ApplicationCase 1Case 2 |                                                                                                    | Case 2                                                            | Case 3                                                                             | Case 4                                                               |
|----------------------------------------|------------------------------------------|----------------------------------------------------------------------------------------------------|-------------------------------------------------------------------|------------------------------------------------------------------------------------|----------------------------------------------------------------------|
| Set Collision Energ                    | y per Compound                           | FALSE                                                                                                    | FALSE TRUE K                                                      |                                                                                    | TRUE 🗷                                                               |
| Perform dependent s<br>Ions if no targ | can on most intense<br>ets are found     | FALSE                                                                                                    | TRUE 🗷                                                            | FALSE                                                                              | TRUE 🗵                                                               |
| Collision Energy                       | Targets (Table)                          | Fixed OR Stepped for all targets                                                                              | Fixed OR Stepped for all                                          | Fixed for all targets (greyed out)                                                 | Fixed for all (targets & additional ions)                            |
| Mode                                   | Additional Ions                          | n.a.                                                                                                    | (targets & additional ions)                                       | n.a.                                                                               | (greyed out)                                                         |
| HCD Collision<br>Energy Type           | Targets (Table)                          | Absolute OR Normalized for all targets                                                                        | Absolute OR Normalized for all (targets & additional ions)        | Absolute OR Normalized for all targets                                             | Absolute OR Normalized for all                                       |
|                                        | Additional Ions                          | n.a.                                                                                                    |                                                                   | n.a.                                                                               | (targets & additional ions)                                          |
| HCD Collision                          | Targets (Table)                          | In Scan Property:<br>1 (frozen) value applied to all targets OR<br>2-5 (frozen) values applied to all targets | In Scan Property:<br>1 (frozen) value OR                          | In Scan Property: "Defined in Table"<br>-> In Table: 1 individual value per target | In Table:<br>1 individual value per target                           |
| Energy Value                           | Additional lons                          | n.a.                                                                                                    | 2-5 (frozen) values applied to all<br>(targets & additional ions) | n.a.                                                                               | In Scan Property:<br>1 (frozen) value applied to all additional ions |

|   |                  |           | ADD 🗾      |                |   |  |
|---|------------------|-----------|------------|----------------|---|--|
|   | Compound         | m/z       | HCD Collis | ion Energy (%) |   |  |
| 1 |                  | 524.265   | 30         |                |   |  |
| 2 |                  | 600       | 35         |                |   |  |
|   |                  |           |            |                |   |  |
|   |                  |           |            |                |   |  |
|   |                  |           | 000        | _              |   |  |
|   | Mass Tolerance   | 2         |            | ppm            | - |  |
|   | Low              |           |            | 25             |   |  |
|   |                  |           |            |                |   |  |
|   | High             |           |            | 25             |   |  |
|   | Set Collision Er | nergy per | Compound   | <b>v</b>       |   |  |
|   | Perform depen    | dent con  | on most    |                |   |  |
|   | intense ion if n | o targets | are found  |                |   |  |

62

| Collision Energy Mode     | Fixed            |  |
|---------------------------|------------------|--|
| HCD Collision Energy Type | Normalized       |  |
| HCD Collision Energy (%)  | Defined in Table |  |

|   |                  |                        | ADD 🗾                  |                |
|---|------------------|------------------------|------------------------|----------------|
|   | Compound         | m/z                    | HCD Collis             | ion Energy (V) |
| 1 |                  | 524.265                | 30                     |                |
| 2 |                  | 600                    | 35                     |                |
|   |                  |                        |                        |                |
|   |                  |                        |                        |                |
|   |                  |                        | 000                    |                |
|   | Mass Tolerance   | 2                      |                        | ppm •          |
|   | Low              |                        |                        | 25             |
|   |                  |                        |                        |                |
|   | High             |                        |                        | 25             |
|   | Set Collision Er | nergy per              | Compound               |                |
|   | Perform depen    | dent scan<br>o targets | i on most<br>are found |                |

| Collision Energy Mode     | Fixed            | , |
|---------------------------|------------------|---|
| HCD Collision Energy Type | Absolute         | , |
| HCD Collision Energy (V)  | Defined in Table |   |
|                           |                  |   |

#### **Enabling More Flexibility in Directed Acquisition (DDA With Inclusion List)**

| Collision Energy Application           |                                      | Case 1                                                                                                    | Case 2                                                            | Case 3                                                                             | Case 4                                                               |  |
|----------------------------------------|--------------------------------------|----------------------------------------------------------------------------------------------------|-------------------------------------------------------------------|------------------------------------------------------------------------------------|----------------------------------------------------------------------|--|
| Set Collision Energ                    | Set Collision Energy per Compound    |                                                                                                    | FALSE TRUE FALSE TRUE FALSE                                       |                                                                                    | TRUE                                                                 |  |
| Perform dependent s<br>Ions if no targ | can on most intense<br>ets are found | FALSE                                                                                                    | TRUE 🗷                                                            | FALSE                                                                              | TRUE 🗷                                                               |  |
| Collision Energy                       | Targets (Table)                      | Fixed OR Stepped for all targets                                                                              | Fixed OR Stepped for all                                          | Fixed for all targets (greyed out)                                                 | Fixed for all (targets & additional ions)                            |  |
| Mode                                   | Additional Ions                      | n.a.                                                                                                    | (targets & additional ions)                                       | n.a.                                                                               | (greyed out)                                                         |  |
| HCD Collision<br>Energy Type           | Targets (Table)                      | Absolute OR Normalized for all targets                                                                        | Absolute OR Normalized for all (targets &                         | Absolute OR Normalized for all targets                                             | Absolute OR Normalized for all                                       |  |
|                                        | Additional Ions                      | n.a.                                                                                                    | additional ions)                                                  | n.a.                                                                               | (targets & additional ions)                                          |  |
| HCD Collision                          | Targets (Table)                      | In Scan Property:<br>1 (frozen) value applied to all targets OR<br>2-5 (frozen) values applied to all targets | In Scan Property:<br>1 (frozen) value OR                          | In Scan Property: "Defined in Table"<br>-> In Table: 1 individual value per target | In Table:<br>1 individual value per target                           |  |
| Energy Value                           | Additional lons                      | n.a.                                                                                                    | 2-5 (frozen) values applied to all<br>(targets & additional ions) | n.a.                                                                               | In Scan Property:<br>1 (frozen) value applied to all additional ions |  |

|                                                                       | Compound       | m/z     | HCD Collision | n Energy (%) |  |                           |            |   |                                   | Compound                          | m/z                    | HCD Collision Energy (N |   |   |                           |      |
|-----------------------------------------------------------------------|----------------|---------|---------------|--------------|--|---------------------------|------------|---|-----------------------------------|-----------------------------------|------------------------|-------------------------|---|---|---------------------------|------|
| 1                                                                     |                | 524.265 | 30            |              |  |                           |            |   | 1                                 |                                   | 524.265                | 30                      |   |   |                           |      |
| 2                                                                     |                | 600     | 35            |              |  |                           |            |   | 2                                 |                                   | 600                    | 35                      |   |   |                           |      |
|                                                                       |                |         |               |              |  | Collision Energy Mode     | Fixed      | • |                                   |                                   |                        |                         |   |   | Collision Energy Mode     | Fixe |
|                                                                       |                |         |               |              |  | HCD Collision Energy Type | Normalized | • | 000                               |                                   |                        |                         |   | 4 | HCD Collision Energy Type | Abs  |
|                                                                       | Mass Tolerance |         | L             | ppm •        |  | HCD Collision Energy (%)  | 40         |   |                                   | Mass Tolerance ppm                |                        |                         | * |   | HCD Collision Energy (V)  | 40   |
|                                                                       | Low            |         | 2             | 25           |  |                           |            |   |                                   | Low                               |                        | 25                      |   |   |                           |      |
|                                                                       | High           |         | 2             | 25           |  |                           |            |   |                                   | High                              |                        | 25                      |   |   |                           |      |
| Set Collision Energy per Compound                                     |                |         |               | 7            |  |                           |            |   |                                   | Set Collision Energy per Compound |                        |                         |   |   |                           |      |
| Perform dependent scan on most<br>intense ion if no targets are found |                |         | 7             |              |  |                           |            |   | Perform deper<br>intense ion if r | ndent sca<br>10 targets           | n on most<br>are found |                         |   |   |                           |      |

63

### **Support for Chromeleon**

#### Enabling Orbitrap Tribrid Series ICSW 3.5 to run Under Chromeleon 7.2.10 MUd

- Aligned with Orbitrap Exploris Series ICSW 3.1
- Chromeleon CDS software can substitute Xcalibur to control Orbitrap Tribrid MS with GMP compliance with audit trail compatibility, allowing:
  - Mass spectrometer to be Tuned
  - Acquisition methods to be prepared
  - Acquisition to be performed from Tune page
  - Series of analyses to be run (Sequences)
- Fully tested with Orbitrap IQ-X and using Foundation 3.1 SP8
- Limitations
  - AcquireX functionalities are not supported by Chromeleon
  - Tune page needs to be opened from Chromeleon when Chromeleon is installed

# Thank you https://planetorbitrap.com/instrument-control-software

65 planet.orbitrap@thermofisher.com | 2-November-2020